# **Cours et gestion d'événements**

Le module Événements est identique au module Cours, à une petite exception près.

Le module de cours peut être activé via l'option de menu **Timetable** peut être ouvert :

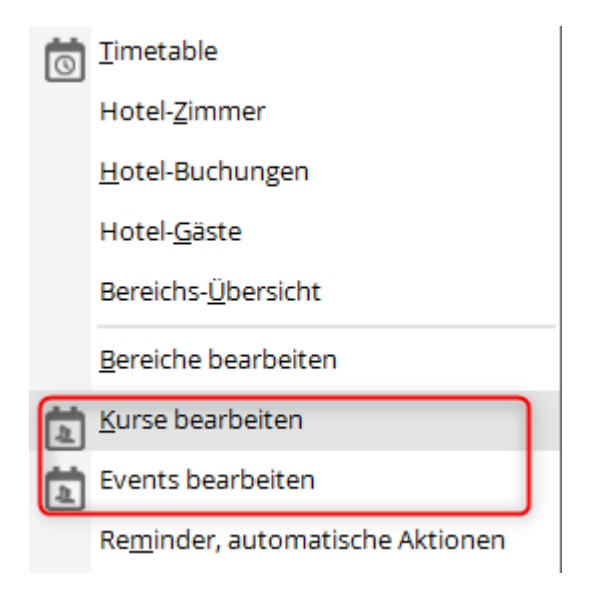

Si vous sélectionnez l'option de menu Modifier les cours, la fenêtre d'aperçu des cours s'affiche. Vous pouvez créer de nouveaux cours, les modifier ou les supprimer :

| -        | dam 1004                       |           |            |         |   | 10       |
|----------|--------------------------------|-----------|------------|---------|---|----------|
| 10.00    |                                | Autoprov. | rainal-mar | terrung |   | + 341    |
| 16.08/17 | TT Resources                   |           | 28         | 12004   | - |          |
| 1.00.07  | 275gi FuñpicArthewskurg        | 140       | 818        | 17509   |   | 1 10     |
| 21,86.6  | 2/Lago Factgass Antitementaria | PRO       | 818        | 10967   |   | E some   |
| 1.00.10  | 275ge Forgechilterererer       | PRO       | 818        | 10009   |   | G. holes |
| 2111.02  | Conditional Set                |           | 44         | 10014   |   |          |
| 11237    | 275geFolgec/viterer#ut         | PND       | 818        | 10048   |   | O Mate.  |
| 8.8.8    | TT Sensorian                   |           | 48         | 18005   |   |          |
| 3.05.18  | Factoria                       |           | 10         | 16007   |   |          |
| 135/8    | Wattybelab Sweet               |           | 84         | 18008   |   |          |
| 8.75.6   | Resource coll Factor and en    |           | 10         | 16010   |   |          |
| 8.1018   | 315ga MG-401                   |           | 110        | 10010   |   |          |
| 8.1018   | 17age HO 400                   |           | 110        | 18013   |   |          |
| 811.18   | 215gt NG 201                   |           | 110        | 18014   |   |          |
| 18.28.10 | 1903                           |           | 10         | 18003   |   |          |
| 104.10   | TTradenile Resources           |           | 29         | 19982   |   |          |
| 0.0010   | 2/lage Forigenchrittenenkurs   | PND       | 818        | 18014   |   |          |
| 1.010    | TT Reporter                    |           | 10         | 1000    |   |          |
| 1.0010   | TT Factor Just Resources       |           | 846        | 18017   |   |          |
| 8.1019   | naseh                          | PR        | 11         | 10010   |   |          |
| 1111B    | Edmapperium.                   | SCHOOL PP | 84         | 18018   |   |          |

### Associer un événement à un jeu de paris

Lorsqu'un événement est créé, il peut souvent arriver qu'un petit match soit organisé. Pour que cet événement ne doive pas être créé deux fois, il est possible de le lier.

1. créer un événement

| Platzreife Dave - 1 | fellnehmer: 0 / Gäste: 0 / Max: 6    |   |                             |                  |                |           |                           |         |                          |                 |       |               |
|---------------------|--------------------------------------|---|-----------------------------|------------------|----------------|-----------|---------------------------|---------|--------------------------|-----------------|-------|---------------|
| Kennung<br>Name     | 21004<br>Platzreife Dave             | ^ | Details P<br>Ressourcen (3) | ersonengrup      | rpe<br>Teinehm | Anmeldung | Texte 1<br>Warteliste (7) | Texte 2 | Datelen<br>Entfernte (1) | Veröffentlichur | ε     | E Rurse       |
|                     |                                      | ~ | Datum                       | von<br>Informati | bis<br>on      | Resource  |                           |         |                          |                 | и тур | Bridem Ft     |
| Offentlicher Name   | Platzrefekurs<br>Trefipunkt bei bave |   | 17.07.21                    | 10.00            | 1200           | John      |                           |         |                          | വം              | 5     | 🛨 Neu         |
| Datum von           | 05.09.2021 bis 05.09.2021            |   | 18.07.21                    | 10:00            | 12:00          | john      |                           |         |                          | 0.4             | s     | Pils Senden   |
| Zeit yon            | 1000 bn 1200                         | - | 19.07.21                    | 10:00            | 12:00          | John      |                           |         |                          | 0.4             | 5     | 😤 Verschieben |
| Parbe               | #173517                              |   |                             |                  |                |           |                           |         |                          |                 |       | S in          |
|                     | vorlage                              |   |                             |                  |                |           |                           |         |                          |                 |       | B Nevegeld    |
| Algemein            |                                      |   |                             |                  |                |           |                           |         |                          |                 |       | Drief/Mail    |
|                     |                                      |   |                             |                  |                |           |                           |         |                          |                 |       | 🗋 sws         |
|                     |                                      |   |                             |                  |                |           |                           |         |                          |                 |       |               |
|                     |                                      |   |                             |                  |                |           |                           |         |                          |                 |       |               |
| Neu                 | / box                                |   | + Neu<br>Direkt im          | Timetable b      | uchen          | 19 / Bes  | arbeiten                  |         | 17 Lösc<br>Ale I         | hen<br>öschen   | 15    | 🕞 ginde       |

2. ouvrir la coupe et cocher la case événements

umsatz 💽 🤰 🖶 📴 👘 🥃 🖽 🗎 🕎 🏆 🖽 🔯 🖨 🚍 🏠 👘 🚔 🔒 🌀 🚱 🗎 🥥

3. ouvrir l'événement souhaité et modifier la forme de jeu de l'événement, par ex. en simple/tableford. Sauvegarder

| Utklurzel eingeber:   21004   Jackerhnung   18.08.20   3 Tage Fortgeschrittenenkurs   Kurs   18.08.20   3 Tage Fortgeschrittenenkurs   Kurs   18.09.20   27.08.20   T Sperrung aus Event - Optionen sichtbar?   Event   18.09.20   zweites tumier im jahr   Einzel-Sta   25.09.20   Kurseinen einzel-Sta   18.09.20   3 Tage Fortgeschrittenenkurs - test   Kurs   18.09.21   EDS / RPR   Einzel-Sta   18.09.21   Migros GolfCard Trophy 2021 by Golf Engadine   Einzel-Sta   18.09.21   Migros GolfCard Trophy 2021 by Golf Engadine   Einzel-Sta   18.09.21   Migros GolfCard Trophy 2021 by Golf Engadine   Einzel-Sta   18.09.21   Piezzefe Dave   Kurs   19.05.21   Migros GolfCard Trophy 2021 by Golf Engadine   Einzel-Sta   18.09.21   Piezzefe Dave   Kurs   19.00.21   Piezzefe Dave   Kurs   19.00.21   Piezzefe Dave   Kurs   19.00.21   Piezzefe Dave   Kurs   19.00.21   Piezzefe Dave   Kurs   19.00.21   Piezzefe Dave   Kurs   19.00.21   Piezzefe Dave   Kurs                                                                                                    | rnierdater     | i - Turnier wahlen                           |            |         |              |           |     |              |   |
|----------------------------------------------------------------------------------------------------|----------------|----------------------------------------------|------------|---------|--------------|-----------|-----|--------------|---|
| Bezeichnung         Typ         Kac         Coch         Teimehmer         Kernung           18.06.20         3 Tage Fortgeschrittenenkurs         Kurs         18         6/10         20008         2008.20         3 Tage Fortgeschrittenenkurs         Kurs         18         4/0         20009         Image Fortgeschrittenenkurs         Kurs         18         4/0         20009         Image Fortgeschrittenenkurs         Kurs         18         4/0         20009         Image Fortgeschrittenenkurs         Kurs         18         4/0         20009         Image Fortgeschrittenenkurs         Image Fortgeschrittenenkurs         Image Fortgeschrittenenkurs         Event         18         0/0         gut         Image Fortgeschrittenenkurs         Image Fortgeschrittenenkurs <th>uchkürzel eing</th> <th>eben: 21004</th> <th></th> <th>V We</th> <th>ttspiel 🔽 Ki</th> <th>urse Ever</th> <th>nts</th> <th>✓ <u>Q</u>k</th> <th></th> | uchkürzel eing | eben: 21004                                  |            | V We    | ttspiel 🔽 Ki | urse Ever | nts | ✓ <u>Q</u> k |   |
| 18.08.20       3 Tage Fortgeschrittenenkurs       Kurs       18       6/17       2008.0         20.08.20       3 Tage Fortgeschrittenenkurs       Kurs       18       4/0       2009.0         27.08.20       1T Sperrung aus Event - Optionen sichtbar?       Event       18       160       20010         16.09.20       zweites turnier im Jahr       Einzel-Sta       35       5/0       20006         20.09.20       kürzelanderung?       Event       18       0/0       gut         23.09.20       T Sperrung werknüpfen       Einzel-Sta       18       22/60       20004         15.10.20       3 Tage Fortgeschrittenenkurs - teat       Kurs       18       1/10       2003         18.03.21       EDS / RPR       Einzel-Sta       18       1/20       21001         30.03.21       test       Kurs       18       0/90       2103.001         19.05.21       Migros GolfCard Trophy 2021 by Golf Engadine       Einzel-Sta       18       0/90       2103.002         19.05.21       Migros GolfCard Trophy 2021 by Golf Engadine       Einzel-Sta       18       69/90       2103.002         19.05.21       Migros GolfCard Trophy 2021 by Golf Engadine       Einzel-Sta       18       69/90       2103.003                                                                                                    | atum           | Bezeichnung                                  | Тур Кас    | Loch Te | sinehmer     | Gennung   |     | + Neu        | F |
| 20.08.20       3 Tage Fortgeschrittenenkurs       Kurs       18       4/0       2009         27.08.20       TT Sperrung aus Event - Optionen sichtbar?       Event       18       /60       20010         16.09.20       zweites turnier im jahr       Einzel-Sta       36       5/0       20066         22.09.20       kürzeländerung?       Event       18       00       gut         23.09.20       TT Sperrung verknüpfen       Einzel-Sta       18       32/60       20004         15.10.20       3 Tage Fortgeschrittenenkurs - test       Kurs       18       3/10       20033         18.03.21       EOS / RPR       Einzel-Sta       18       1/0       21001         19.05.21       Migres GolfCard Trophy 2021 by Golf Engadine       Einzel-Sta       18       0/90       21033/01         19.05.21       Migres GolfCard Trophy 2021 by Golf Engadine       Einzel-Sta       18       69/90       21033/03         19.05.21       Migres GolfCard Trophy 2021 by Golf Engadine       Einzel-Sta       18       69/90       21033/03         19.05.21       Migres GolfCard Trophy 2021 by Golf Engadine       Einzel-Sta       18       69/90       21033/03         19.05.21       Migres GolfCard Trophy 2021 by Golf Engadine       Einzel-Sta </th <th>18.08.20</th> <th>3 Tage Fortgeschrittenenkurs</th> <th>Kurs</th> <th>18</th> <th>6/10</th> <th>20008</th> <th>-</th> <th>2.542</th> <th></th>                                                                                                    | 18.08.20       | 3 Tage Fortgeschrittenenkurs                 | Kurs       | 18      | 6/10         | 20008     | -   | 2.542        |   |
| 27.08.20       TT Sperrung aus Event - Optionen sichtbar?       Event       18       /60       20010         16.09.20       zweites tumier im jahr       Einzel-Sta       36       5/0       20006         22.09.20       kürzeländenung?       Event       18       0/0       gut         23.09.20       TT Sperrung verknüpfen       Einzel-Sta       18       32/60       20004         15.10.20       3 Tage Fortgeschrittenenkurs - test       Kurs       18       1/0       20033         18.03.21       EOS / RPR       Einzel-Sta       18       1/0       21002         19.03.21       test       Kurs       18       0/0       21033/01         19.05.21       Migros GolfCard Trophy 2021 by Golf Engadine       Einzel-Sta       18       0/90       21033/01         19.05.21       Migros GolfCard Trophy 2021 by Golf Engadine       Einzel-Sta       18       69/90       21033/03         19.05.21       Migros GolfCard Trophy 2021 by Golf Engadine       Einzel-Sta       18       69/90       21033/03         19.05.21       Migros GolfCard Trophy 2021 by Golf Engadine       Einzel-Sta       18       69/90       21033/03         19.05.21       Migros GolfCard Trophy 2021 by Golf Engadine       Einzel-Sta       18 <td>20.08.20</td> <td>3 Tage Fortgeschrittenenkurs</td> <td>Kurs</td> <td>18</td> <td>4/0</td> <td>20009</td> <td>_</td> <td>For</td> <td></td>                                                                                                    | 20.08.20       | 3 Tage Fortgeschrittenenkurs                 | Kurs       | 18      | 4/0          | 20009     | _   | For          |   |
| 16.09.20       zwetes turnier im jahr       Einzel-Sta       36       5/0       20064         22.09.20       kürzeländerung?       Event       18       0/0       gut         23.09.20       TT Sperung verknüpfen       Einzel-Sta       18       32/60       20004         15.10.20       3 Tage Fortgeschrittenenkurs - test       Kurs       18       12/0       20003         18.03.21       EDS / RPR       Einzel-Sta       18       12/0       21001         30.03.21       test       Kurs       18       1/0       21032/01         19.05.21       Migros GolfCard Trophy 2021 by Golf Engadine       Einzel-Sta       18       0/90       21033/01         19.05.21       Migros GolfCard Trophy 2021 by Golf Engadine       Einzel-Sta       18       69/90       21033/01         19.05.21       Migros GolfCard Trophy 2021 by Golf Engadine       Einzel-Sta       18       69/90       21033/03         19.05.21       Migros GolfCard Trophy 2021 by Golf Engadine       Einzel-Sta       18       69/90       21033/03         19.05.21       Migros GolfCard Trophy 2021 by Golf Engadine       Einzel-Sta       18       69/90       21033/03         19.05.21       Migros GolfCard Trophy 2021 by Golf Engadine       Einzel-Sta                                                                                                    | 27.08.20       | TT Sperrung aus Event - Optionen sichtbar?   | Event      | 18      | V60          | 20010     |     | Löschen      |   |
| 22.09.20       kirzelánderung?       Event       18       0/0       gut         23.09.20       TT Sperrung verknüpfen       Einzel-Sta       18       32/60       20004         15.10.20       3 Tage Fortgeschrittenenkurs - test       Kurs       3/10       20003         18.03.21       EDS / RPR       Einzel-Sta       18       1/20       21001         30.03.21       test       Kurs       18       0/90       210320         19.05.21       Migros GolfCard Trophy 2021 by Golf Engadine       Einzel-Sta       18       0/90       21033/01         19.05.21       Migros GolfCard Trophy 2021 by Golf Engadine       Einzel-Sta       18       69/90       21033/03         19.05.21       Migros GolfCard Trophy 2021 by Golf Engadine       Einzel-Sta       18       69/90       21033/03         19.05.21       Migros GolfCard Trophy 2021 by Golf Engadine       Einzel-Sta       18       69/90       21033/03         19.05.21       Migros GolfCard Trophy 2021 by Golf Engadine       Einzel-Sta       18       69/90       21033/03         19.05.21       Migros GolfCard Trophy 2021 by Golf Engadine       Einzel-Sta       18       69/90       21033/03         19.05.21       Migros GolfCard Trophy 2021 by Golf Engadine       Einzel-Sta                                                                                                    | 16.09.20       | zweites turnier im jahr                      | Einzel-Sta | 36      | 5/0          | 20006     |     | Q. Suchen    |   |
| 23.09.20       TT Sperrung verknüpfen       Einzel-Sta       18       32/60       20004         15.10.20       3 Tage Fortgeschrittenenkurs - text       Kurs       3 10       20003         18.03.21       EDS / RPR       Einzel-Sta       18       12/0       21001         30.03.21       text       Migros GolfCard Trophy 2021 by Golf Engadine       Einzel-Sta       18       0.90       21033/03         19.05.21       Migros GolfCard Trophy 2021 by Golf Engadine       Einzel-Sta       18       0.90       21033/03         19.05.21       Migros GolfCard Trophy 2021 by Golf Engadine       Einzel-Sta       18       69/90       21033/03         19.05.21       Migros GolfCard Trophy 2021 by Golf Engadine       Einzel-Sta       18       69/90       21033/03         19.05.21       Migros GolfCard Trophy 2021 by Golf Engadine       Einzel-Sta       18       69/90       21033/03         19.05.21       Migros GolfCard Trophy 2021 by Golf Engadine       Einzel-Sta       18       69/90       21033/03         19.05.21       Migros GolfCard Trophy 2021 by Golf Engadine       Einzel-Sta       18       69/90       21033/03         10.05.21       Migros GolfCard Trophy 2021 by Golf Engadine       Einzel-Sta       18       69/90       21033                                                                                                    | 22.09.20       | kürzeländerung?                              | Event      | 18      | 0/0          | gut       |     |              |   |
| 15.10.20       3 Tage Fortgeschrittenenkurs - test       Kurs       3 /10       20033         18.03.21       EDS / RPR       Einzel-Sta       18       1/0       21001         30.03.21       test       Kurs       18       1/0       21002         19.05.21       Migros GolfCard Trophy 2021 by Golf Engadine       Einzel-Sta       18       0/90       21033/01         19.05.21       Migros GolfCard Trophy 2021 by Golf Engadine       Einzel-Sta       18       69/90       21033/03         19.05.21       Migros GolfCard Trophy 2021 by Golf Engadine       Einzel-Sta       18       69/90       21033/03         19.05.21       Migros GolfCard Trophy 2021 by Golf Engadine       Einzel-Sta       18       69/90       21033/03         19.05.21       Migros GolfCard Trophy 2021 by Golf Engadine       Einzel-Sta       18       69/90       21033/03         26.06.21       Migros GolfCard Trophy 2021 by Golf Engadine       Einzel-Sta       18       69/90       21033/03         05.09.21       Platzrefic Dave       Kurs       PR       18       0/6       21004         10.10.21       Preis des Casino Bad Ragaz Samstag & Sonntag       Event       36       41/120       19183                                                                                                    | 23.09.20       | TT Sperrung verknüpfen                       | Einzel-Sta | 18      | 32/60        | 20004     |     | () Weiter    |   |
| 18.03.21         EDS / RPR         Einzel-Sta         18         12/0         21001           30.03.21         text         Kurs         18         1/0         21002           19.05.21         Migros GolfCard Trophy 2021 by Golf Engadine         Einzel-Sta         18         0/90         21033/01           19.05.21         Migros GolfCard Trophy 2021 by Golf Engadine         Einzel-Sta         18         0/90         21033/02           19.05.21         Migros GolfCard Trophy 2021 by Golf Engadine         Einzel-Sta         18         69/90         21033/03           19.05.21         Migros GolfCard Trophy 2021 by Golf Engadine         Einzel-Sta         18         69/90         21033/03           19.05.21         Migros GolfCard Trophy 2021 by Golf Engadine         Einzel-Sta         18         69/90         21033/03           19.05.21         Migros GolfCard Trophy 2021 by Golf Engadine         Einzel-Sta         18         69/90         21033/03           10.05.21         Migros GolfCard Trophy 2021 by Golf Engadine         Einzel-Sta         18         69/90         21033/03           05.09.21         Platzrefe Dave         Kurs         PR         18         0/6         21004           10.021         Preis des Casino Bad Ragaz Samstag & Sonntag         Event                                                                                                    | 15.10.20       | 3 Tage Fortgeschrittenenkurs - test          | Kurs       | 1       | 3/10         | 20003     |     |              |   |
| 30.03.21         test         Kurs         18         1/0         21002           19.05.21         Migros GolfCard Trophy 2021 by Golf Engadine         Einzel-Sta         18         0/90         21033/01           19.05.21         Migros GolfCard Trophy 2021 by Golf Engadine         Einzel-Sta         18         0/90         21033/03           19.05.21         Migros GolfCard Trophy 2021 by Golf Engadine         Einzel-Sta         18         69/90         21033/03           19.05.21         Migros GolfCard Trophy 2021 by Golf Engadine         Einzel-Sta         18         69/90         21033/03           19.05.21         Migros GolfCard Trophy 2021 by Golf Engadine         Einzel-Sta         18         69/90         21033/03           26.06.21         Migros GolfCard Trophy 2021 by Golf Engadine         Einzel-Sta         18         69/90         21033           05.09.21         Platzreife Dave         Kurs         PR         18         0/6         21004           10.10.21         Preis des Casino Bad Ragaz Samstag & Sonntag         Event         36         41/120         19183                                                                                                    | 18.03.21       | EDS / RPR                                    | Einzel-Sta | 18      | 12/0         | 21001     |     |              |   |
| 19.05.21         Migros GolfCard Trophy 2021 by Golf Engadine         Einzel-Sta         18         0/90         21033/01           19.05.21         Migros GolfCard Trophy 2021 by Golf Engadine         Einzel-Sta         18         0/90         21033/02           19.05.21         Migros GolfCard Trophy 2021 by Golf Engadine         Einzel-Sta         18         69/90         21033/03           19.05.21         Migros GolfCard Trophy 2021 by Golf Engadine         Einzel-Sta         18         69/90         21033           19.05.21         Migros GolfCard Trophy 2021 by Golf Engadine         Einzel-Sta         18         69/90         21033           26.06.21         Migros GolfCard Trophy 2021 by Golf Engadine         Einzel-Sta         18         69/90         21003           05.09.21         Platzreife Dave         Kurs         PR         18         0/6         21004           10.10.21         Preis des Casino Bad Ragaz Samstag & Sonntag         Event         36         41/120         19183                                                                                                    | 30.03.21       | test                                         | Kurs       | 18      | 1/0          | 21002     |     |              |   |
| 19.05.21         Migros GolfCard Trophy 2021 by Golf Engadine         Einzel-Sta         18         0/90         21033/02           19.05.21         Migros GolfCard Trophy 2021 by Golf Engadine         Einzel-Sta         18         69/90         21033/03           19.05.21         Migros GolfCard Trophy 2021 by Golf Engadine         Einzel-Sta         18         69/90         21033           26.06.21         Migros GolfCard Trophy 2021 by Golf Engadine         Einzel-Sta         18         69/90         21003           05.09.21         Platzreife Dave         Kurs         PR         18         0/6         21004           10.02.1         Preis des Casino Bad Ragaz Samstag & Sonntag         Event         36         41/120         19183                                                                                                    | 19.05.21       | Migros GolfCard Trophy 2021 by Golf Engadine | Einzel-Sta | 18      |              | 21033/01  |     |              |   |
| 19.05.21         Migros GolfCard Trophy 2021 by Golf Engadine         Einzel-Sta         18         69/90         21033/03           19.05.21         Migros GolfCard Trophy 2021 by Golf Engadine         Einzel-Sta         18         69/90         21033           26.06.21         Migros GolfCard Trophy 2021 by Golf Engadine         Einzel-Sta         18         69/90         21003           05.09.21         Platzreife Dave         Kurs         PR         18         0/6         21004           10.10.21         Preis des Casino Bad Ragaz Samstag & Sonntag         Event         36         41/120         19183                                                                                                    |                | Migros GolfCard Trophy 2021 by Golf Engadine | Einzel-Sta | 18      |              | 21033/02  |     |              |   |
| 19.05.21         Migros GolfCard Trophy 2021 by Golf Engadine         Einzel-Sta         18         69/90         21033           26.06.21         Migros GolfCard Trophy 2021 by Golf Engadine         Einzel-Sta         18         69/90         21003           05.09.21         Platzneife Dave         Kurs         PR         18         0/6         21004           10.10.21         Preis des Casino Bad Ragaz Samstag & Sonntag         Event         36         41/120         19183                                                                                                    | 19.05.21       | Migros GolfCard Trophy 2021 by Golf Engadine | Einzel-Sta | 18      | 69/90        | 21033/03  |     |              |   |
| 26.06.21         Migros GolfCard Trophy 2021 by Golf Engadine         Einzel-Sta         18         69/90         21003           05.09.21         Platzreife Dave         Kurs         PR         18         0/6         21004           10.10.21         Preis des Casino Bad Ragaz Samstag & Sonntag         Event         36         41/120         19183                                                                                                    | 19.05.21       | Migros GolfCard Trophy 2021 by Golf Engadine | Einzel-Sta | 18      | 69/90        | 21033     |     |              |   |
| 05.09.21         Platzreife Dave         Kurs         PR         18         0/6         21004           10.10.21         Preis des Casino Bad Ragaz         Samstag & Sonntag         Event         36         41/120         19183                                                                                                    | 26.06.21       | Migros GolfCard Trophy 2021 by Golf Engadine | Einzel-Sta | 18      | 69/90        | 21003     |     |              |   |
| 10.10.21 Preis des Casino Bad Ragaz Samstag & Sonntag Event 36 41/120 19183                                                                                                    | 05.09.21       | Platzreife Dave                              | Kurs       | PR 18   | 0/6          | 21004     |     |              |   |
| •                                                                                                    | 10.10.21       | Preis des Casino Bad Ragaz Samstag & Sonntag | Event      | 36      | 41/120       | 19183     |     |              |   |

| Platzreife Dav     | e - 05.09.21 - Teilnehmer: 0 / Gāste: 0 / Max: 6 | ?             |
|--------------------|--------------------------------------------------|---------------|
| Name, Datum, Platz |                                                  |               |
| Kürzel 21004       | Name Platzreife Dave                             | 4 ≡ ▶         |
| Lochrobi 18        | (25. > 2 Punden may 108. > 6 Punden)             | + <u>N</u> eu |
| 18                 | (30 -> 2 Kunden, max. 108 -> 0 Kunden)           | Sichern FI    |
| Platz sonn.        | Löschen                                          |               |
| Hcp-Grenze der Abs | chläge Herren                                    | C Kopieren    |
|                    | Damen                                            | Spieler       |
| Ausschreibung      |                                                  | P Ergebnisse  |
| HCP-Grenze         | Meldung                                          | Drucken FR    |
| Spielform          | Details                                          | Nenngeld      |
|                    | Einzel                                           | Abschluss     |
|                    | Foursome                                         | <b>A</b>      |
|                    | Greensome                                        | Internet      |
|                    | Chapman Four                                     | P#o Online    |
|                    | Four Ball Better Ball                            |               |
|                    | Aggregat (Vierer-Spielform)                      |               |
| Intern/Gaste       | Aggregat (Hcp-wirksam)                           |               |
|                    | 2er Scramble #FF95FF C                           | Ende          |
|                    | Scramble                                         | Ly choc       |

4. l'événement se trouve maintenant principalement dans les compétitions, mais il peut aussi être ouvert ici en cochant la case "compétition dans les événements".

| irs                 |                                                                                                    |            |           |       |                          |            |  |
|---------------------|----------------------------------------------------------------------------------------------------|------------|-----------|-------|--------------------------|------------|--|
| uchkürzel eingeberz | 21004                                                                                                    |            |           | 2 M   | iettspiel Kurse 🗌 Events | V 94       |  |
| Datum               | Depertment                                                                                                    | Тур        | Kat. Loch |       | Kennung                  | + Neu      |  |
| 19.12.19            | 3 Tage Portgeschrittenenkurs                                                                                   | Kurs       | 18        | 0/10  | 19026                    | 1          |  |
| 19.12.19            | 3 Tage Fortgeschrittenenkurs                                                                                   | Kurs       |           | 0/10  | 19027                    | Less.      |  |
| 19.12.19            | Platzreife Dave                                                                                                | Kurs       | PB 18     | 6/6   | 19010                    | Litechen   |  |
| 19.12.19            | schnupperkurs                                                                                                  | Kurs       | 18        | 6/0   | 19628                    | Q. Suthers |  |
| 04.02.20            | 3 Tage Portgeschvittenenkurs                                                                                   | Rurs       | 18        | 0/10  | 20001                    |            |  |
| 01.03.20            | 3 Tage Fortgeschrittenenkurs                                                                                   | Kura       | 18        | 1/10  | 20002                    | () Major.  |  |
| 18.08.20            | 20807                                                                                                    | Kurs       | 16        | 0/0   | 20007                    |            |  |
| 18.08.20            | 3 Tage Fortgeschrittenenkurs                                                                                   | Kurs       | 18        | 6/10  | 20008                    |            |  |
| 20.08.20            | 3 Tage Fortgeschrittenenkurs                                                                                   |            | 18        | 4/10  | 20009                    |            |  |
| 16.09.20            | zweites turnier im jahr                                                                                        | EmpelSta   | 36        | 5/0   | 20006                    |            |  |
| 23.09.20            | TT Sperrung verknüpfen                                                                                         | Dinzel-Sta | 18        | 32/60 | 20004                    |            |  |
| 15.10.20            | 3 Tage Fortgeschrittenenkurs - test                                                                            | Kurs       | 18        | 2/10  | 20003                    |            |  |
| 18.09.21            | EDS / RPR                                                                                                    | Einzel-Sta | 18        | 12/0  | 21001                    |            |  |
| 30.03.21            | 168                                                                                                    | Kurs       | 18        | 1/0   | 21002                    |            |  |
|                     | the second second second second second second second second second second second second second second second s | Ensel-Sta  | 18        |       |                          |            |  |
|                     |                                                                                                    | Einzel-Sta | 18        |       |                          |            |  |
|                     |                                                                                                    | Einzel-Sta | 10        |       |                          |            |  |
| 19.05.21            |                                                                                                    | Einzel-Sta | 18        | 69/90 | 21093                    |            |  |
| 26.06.21            |                                                                                                    | tingelota  | 18        | 69/90 | 21003                    |            |  |
| 05.09.21            | Platzrelfe Dave                                                                                                | Einzel-Sta | PR 18     | 0/6   | 21004                    |            |  |

5. le point de menu "Jeux de paris" a été intégré pour faciliter le switching.

| noug            | 2000                      | 0   | nesais e       | ersonengrup       | pe        | Anneidung | Texte 1                                                                                                    | Texte 2 | Duteien       | veroffentichung | 1   | Wettspiel    |
|-----------------|---------------------------|-----|----------------|-------------------|-----------|-----------|----------------------------------------------------------------------------------------------------|---------|---------------|-----------------|-----|--------------|
|                 | Platzrefe Dave            | ~ 1 | lessourcen (3) |                   | Teilnehm  | n.(0)     | Wartelbte (0)                                                                                                   |         | Entfernts (0) | CRM             |     | 2 Junior     |
|                 |                           | ~   | Outure         | von<br>Informatio | bis<br>19 | Ressource |                                                                                                    |         |               | 0 1             | тур | - Somen      |
| fentlicher Name | Platzreińskum             |     | 12/07/21       | 1000              | 12:00     | ioho      |                                                                                                    |         |               |                 |     | + NEU        |
| artitel         | Treffpunkt bei Dave       |     |                |                   |           | ,         |                                                                                                    |         |               | 04              | s   |              |
| n von           | 05.09.2021 bis 05.09.2021 |     | 18.07.21       | 10:00             | 12:00     | John      |                                                                                                    |         |               | 0.5             |     | PJb Senden   |
| von             | 10:00 bis 12:00           |     | 19.07.21       | 10:00             | 12:00     | John      |                                                                                                    |         |               | OW              |     | 2 Veschieben |
| orie            | PR .                      | =   |                |                   |           |           |                                                                                                    |         |               | 04              | 5   |              |
|                 | #5955FF ()                |     |                |                   |           |           |                                                                                                    |         |               |                 |     | [5] E80      |
|                 | Volage                    |     |                |                   |           |           |                                                                                                    |         |               |                 |     | B Nenngeld   |
|                 |                           | _   |                |                   |           |           |                                                                                                    |         |               |                 |     | 🖨 Drucken    |
| genen           |                           |     |                |                   |           |           |                                                                                                    |         |               |                 |     | Dief/Mail    |
|                 |                           |     |                |                   |           |           |                                                                                                    |         |               |                 |     | SM2          |
|                 |                           |     |                |                   |           |           |                                                                                                    |         |               |                 |     |              |
|                 |                           | _   |                |                   |           |           |                                                                                                    |         |               |                 |     |              |
|                 |                           |     |                |                   |           |           |                                                                                                    |         |               |                 |     |              |
|                 | A car                     |     | I. March       |                   |           | 12 8 200  | de la constance de la constance de la constance de la constance de la constance de la constance de la constance |         | n Diana       |                 | 17  |              |

# Autorisation en fonction des participants à l'événement / ressource Timetable

Vous trouverez les instructions ici : Gestion des événements

### Créer un cours ou un événement

### Réglages de base

En cliquant sur le bouton **NOUVEAU** vous obtenez la fenêtre suivante. De nombreuses entrées sont créées de manière analogue à la gestion des tournois et vous seront certainement familières. Voici cependant une brève description des champs :

| Kurs neu anlegen                                   |                     | × |
|----------------------------------------------------|---------------------|---|
| Auf dieses Datum setzen: 12.12.2019                | <b>√</b> <u>о</u> к |   |
| Bei Bedarf Vorlage wählen: 🖉 🖍 Vorlage bearbeiten  | X Abbruch           |   |
| ★ Kurs neu (leer) erzeugen 3                       |                     |   |
| C Kurs vom gerade gewählten kopieren 4             |                     |   |
| 3 Tage Fortgeschrittenenkurs                       |                     |   |
| TT Farben bei Ressourcen                           |                     |   |
| TT Ressourcen                                      |                     |   |
|                                                    |                     |   |
|                                                    |                     |   |
|                                                    |                     |   |
|                                                    |                     |   |
| Ressourcen auch kopieren 5                         |                     |   |
| Duplizieren obwohl auf dasselbe Datum kopiert wird |                     |   |
|                                                    |                     |   |

1. se placer à cette date : **Important** indiquer ici la date du nouvel événement. PcCaddie l'utilisera ensuite pour vérifier les ressources.

2. modifier le modèle : Le modèle peut être modifié ou supprimé.

3. créer un (nouveau) cours : un cours/événement entièrement vide s'ouvre.

4. de celui qui vient d'être sélectionné : Les paramètres du cours/événement sélectionné sont repris. En dessous, tous les modèles sont listés.

5. copier également les ressources : Cocher - sera copié. Décocher - les ressources ne seront pas copiées

## Masque de cours

| Kurs - Teilnehmer: 0            | / Gäste: 0 / Max: 6                   |            |                                                     |                 |              |                     |                           |              |                        |                |               | ×                     |
|---------------------------------|---------------------------------------|------------|-----------------------------------------------------|-----------------|--------------|---------------------|---------------------------|--------------|------------------------|----------------|---------------|-----------------------|
| Kennung<br>Name                 | 19010<br>Platzreife Dave              | ~ ~        | Warteliste (0)<br>Details Personengru<br>Teilnehmer | ppe Anr<br>min. | meldung<br>3 | Entfernt<br>Texte 1 | te (0)<br>Texte 2<br>max. | Dateien<br>6 | CF<br>Veröffentlichung | Ressourcen (3) | Teilnehm. (0) | E Kurse<br>▲ndern F11 |
| Öffentlicher Name<br>Untertitel | Platzreifekurs<br>Treffpunkt bei Dave |            | davon Gäste<br>Internet                             | max.            | 6<br>6       |                     |                           |              |                        |                |               | ★ Neu                 |
| Datum von                       | 19.12.2019 bis                        | 19.12.2019 | davon Gäste                                         |                 | 6            |                     |                           |              |                        |                |               | Rec Senden            |
| Zeit von                        | 10:00 bis                             | 12:00      | Warteliste                                          | max.            | 2            |                     |                           |              |                        |                |               | 🛗 Verschieben         |
| Kategorie                       | PR                                    |            | davon Gäste                                         |                 | 2            |                     |                           |              |                        |                |               |                       |
| Farbe                           | #FF95FF                               |            |                                                     |                 |              |                     |                           |              |                        |                |               | ERP ERP               |
|                                 | Vorlage                               |            | Veranstalter                                        |                 |              |                     |                           |              |                        |                |               | Nenngeld              |
|                                 |                                       |            | Platz                                               |                 | sonn.3       | Ki                  | urse                      |              |                        |                | Wahl          | ᡖ Drucken F8          |
| Allgemein                       |                                       |            | Ort                                                 |                 | Driving      | g Range             |                           |              |                        |                |               | E-Mail                |
|                                 |                                       |            | Preisinfo                                           |                 | CHF 25       | 50                  |                           |              |                        |                |               | SMS                   |
| Neu                             | 📝 Edit 🔟                              | Löschen    |                                                     |                 |              |                     |                           |              |                        |                |               |                       |
|                                 |                                       |            |                                                     |                 |              |                     |                           |              |                        |                |               | Ende Ende             |

#### Identifiant :

L'identifiant est attribué automatiquement par PC CADDIE de manière continue.

#### Nom :

Indiquez ici le nom du nouveau cours. Z. Par exemple, cours d'essai de Pro Tim - ou cours de libération de place

#### Nom public :

Vous avez ici la possibilité de saisir un nom de cours différent pour la présentation en ligne. Si vous avez par exemple saisi "Cours d'essai de Pro Tim" comme nom, vous pouvez définir ici que ce cours ne soit représenté sur la page d'accueil que comme "Cours d'essai".

#### Le sous-titre :

En complément du nom, il est possible de saisir ici une information supplémentaire. S'il s'agit d'un cours d'entraînement, on peut encore indiquer ici le type de cours. - jeu court - jeu long - spécial

Vous retrouverez ces informations en ligne.

| Datum                                         | Veranstaltung                         | Gäste |
|-----------------------------------------------|---------------------------------------|-------|
| Dez. 2019<br><b>19</b><br>Donnerstag<br>10:00 | Platzreifekurs<br>Treffpunkt bel Dave | ~     |

#### La date :

Vous pouvez saisir ici la date à laquelle le cours doit avoir lieu. S'il s'agit d'un cours qui n'a lieu qu'une seule fois, indiquez la même date dans les deux champs de date. Mais il peut aussi s'agir d'un cours qui a lieu à plusieurs dates, auquel cas il faut inscrire ici la date de la première et de la dernière date.

| Datum                                         | Veranstaltung                         | Gäste |
|-----------------------------------------------|---------------------------------------|-------|
| Dez. 2019<br><b>19</b><br>Donnerstag<br>10:00 | Platzreifekurs<br>Treffpunkt bei Dave | ~     |

#### l'heure :

Début et fin du cours

#### Catégorie :

Contrairement au tournoi, il existe désormais une fenêtre de sélection pour les catégories. Ici, les catégories peuvent être sélectionnées, créées, modifiées et supprimées. S'il existe des catégories dans PC CADDIE://online qui ne sont pas visibles ici, il est possible de les supprimer en cliquant sur le bouton **De Online** et importées.

| Eventkategorien      |                       | ×            |
|----------------------|-----------------------|--------------|
|                      |                       |              |
| Guter Name           | HM                    | ✓ <u>о</u> к |
| Schnupperkurs        | SCHNUPP               | PCC Import   |
| Tur                  | TUR                   | mport        |
| Event                | EVENT                 |              |
| Platzreife           | PR                    |              |
| Pro Pro              | PRO                   |              |
|                      |                       |              |
|                      |                       |              |
|                      |                       |              |
| + Neu Eg 🎤 Edit      | F7 🔟 Löschen F5       |              |
|                      |                       |              |
| T in der Liste noner | V IN GER LISTE TIETER | X Abbruch    |
|                      |                       |              |

En cliquant sur le bouton **NOUVEAU** vous obtenez la fenêtre suivante dans laquelle vous pouvez saisir une nouvelle catégorie :

| Eventkategorie  |                                |                     |  |  |  |  |  |
|-----------------|--------------------------------|---------------------|--|--|--|--|--|
| Geb             | en Sie die Eventkategorie ein: | <b>√</b> <u>о</u> к |  |  |  |  |  |
| Kennung:        | PR                             | X Abbruch           |  |  |  |  |  |
| Beschreibung: 2 | Platzreife                     | ~ -                 |  |  |  |  |  |
| Farbe:          | #000000                        |                     |  |  |  |  |  |
| Online-Kat.: 3  | $\checkmark$                   |                     |  |  |  |  |  |
|                 |                                |                     |  |  |  |  |  |

(1) Identifiant de la catégorie : saisissez ici un identifiant pour la catégorie.

Si vous souhaitez également utiliser cette catégorie en ligne, cet identifiant ne doit comporter qu'une seule lettre. Lors de la consultation de PC CADDIE://online Les catégories existantes sont écrasées par la même abréviation.

(2) Description : veuillez saisir ici le nom de la catégorie.

(3) Veuillez choisir ici si cette catégorie doit également être utilisée en ligne.

Si une abréviation est à nouveau attribuée lors de la saisie, vous recevrez le message d'erreur suivant

| ACHTUNG                          | X |
|----------------------------------|---|
| Diese Kennung existiert bereits! |   |
| ✓ <u>о</u> к                     |   |

#### Couleur :

:

Attribuez ici une couleur pour marquer différemment les cours.

Farbe

#FF8080

#### Modèle

Si vous cochez cette case, ce cours/événement vous servira de modèle à l'avenir. Vous trouverez des

kurs\_bzw\_event\_neu\_anlegen

### Détails

|                              |                                                                                                  | ×              |
|------------------------------|--------------------------------------------------------------------------------------------------|----------------|
| Warteliste (0)               | Entfernte (0) CRM<br>Pldung Texte 1 Texte 2 Dateien Veröffentlichung Ressourcen (3) Teilnehm (0) | ≡ Kurse        |
| Teilnehmer min.              | 3 max. 6                                                                                         | Andern F11     |
| davon Gäste                  | 6                                                                                                | 🛨 Neu          |
| Internet max.<br>davon Gäste | 6 1                                                                                              | PCC Senden     |
| Warteliste max.              | 2                                                                                                | 🛗 Verschieben  |
| davon Gäste                  | 2                                                                                                | ERP            |
| Veranstalter                 | = ***                                                                                            | S Nenngeld     |
| Platz 2                      | sonn.3 Kurse                                                                                     | 🔒 Drucken F8   |
| Ort 3                        | Driving Range                                                                                    | E-Mail         |
| Preisinfo 4                  | CHF 250                                                                                          | SMS            |
|                              |                                                                                                  |                |
|                              |                                                                                                  |                |
|                              |                                                                                                  | _              |
|                              |                                                                                                  | ➡ <u>E</u> nde |

(1) Dans la partie supérieure du masque, vous pouvez enregistrer les données relatives au nombre de participants pour les membres et les invités. Inscrivez également le nombre autorisé d'inscriptions par Internet et, si vous le souhaitez, le nombre de la liste d'attente. Ces informations doivent être fournies de la même manière que pour les paramètres du tournoi.

(2) Organisateur : Saisissez ici (si nécessaire) un code de recherche correspondant ou sélectionnez

une personne via le bouton de sélection de liste. igsquare

(3) Lieu : Indiquez ici le lieu du cours, par ex. driving range ou putting-green, etc.

(4) **Infos sur les prix :** Vous pouvez saisir ici une information sur les prix pour les membres et les invités.

### Groupe de personnes

|                               |                                                                                 | ×                    |
|-------------------------------|---------------------------------------------------------------------------------|----------------------|
| Warteliste (0)                | Entfernte (0) CRM                                                               | = Kurse              |
| Details Personengruppe        | Anmeldung Texte 1 Texte 2 Dateien Veröffentlichung Ressourcen (0) Teilnehm. (0) |                      |
| Geschlecht                    | Männlich<br>Weiblich                                                            | Sichern F11          |
|                               |                                                                                 | ★ Neu                |
| Altersklassen                 | Alle                                                                            | PCC Senden           |
|                               |                                                                                 |                      |
|                               | AK14 (Kinder bis 14) AK16 (Jugend bis 16)                                       | 🗰 Verschieben        |
|                               | AK18 (Jugend bis 18)                                                            | -                    |
|                               | Erwachsen ohne höhere AK                                                        | ERP                  |
|                               | 🔲 АКЗО                                                                          | 🔮 Nenngeld           |
|                               | AK50 V                                                                          | _                    |
|                               | Sonstige Altersklassen                                                          | 📄 <u>D</u> rucken F8 |
|                               | Herren von bis                                                                  | E-Mail               |
|                               | Damen von bis                                                                   | SMS                  |
| Gästegruppe:                  | (keine Einschränkung)                                                           |                      |
|                               | ≡                                                                               |                      |
| Erforderliche Zusatzinfo, die | e für die zulässigen Personen hinterlegt sein muss:                             |                      |
|                               |                                                                                 |                      |
| HCP-Grenzen definiere         | n                                                                               | ➡ <u>E</u> nde       |

### Sexe

Sélectionnez ici le Sexe du groupe de personnes autorisé.

### Classes d'âge

Sélectionnez ici - si nécessaire - la classe d'âge correspondante.

ou

indiquez la classe d'âge souhaitée via **Autres classes d'âge** les données correspondantes.

| Sonstige | Altersklassen |     |  |
|----------|---------------|-----|--|
| Herren   | von           | bis |  |
| Damen    | von           | bis |  |

### Groupe d'invités

Vous avez ici la possibilité de définir différentes restrictions pour les invités afin de les sélectionner pour une inscription en ligne :

| (keine Einschränkung)                                            |       | -               |
|------------------------------------------------------------------|-------|-----------------|
|                                                                  | 10/10 | ×               |
| (keine Einschränkung)                                            |       | ^               |
| Keine Gäste (Nur für Mitglieder)OPT2:Nur Gäste aus ASG, DGV, ÖGV |       |                 |
| Nur Gäste aus ASG und ASG-Golfcard                               |       |                 |
| Nur Gäste aus ASG                                                |       |                 |
| Nur Gäste aus ASG und ASGI                                       |       |                 |
| Nur Gäste aus ASG und Migros-Golfcard                            |       |                 |
| NUR Mitglieder dieser Clubs (Nummern):                           |       |                 |
| NUR Mitglieder dieser Clubs (Gruppe):                            |       |                 |
| NICHT Mitglieder dieser Clubs (Nummern):                         |       |                 |
| NICHT Mitglieder dieser Clubs (Gruppe):                          |       | $\mathbf{\vee}$ |

Si vous sélectionnez ici une option qui nécessite un numéro, vous devez également saisir le numéro de club correspondant dans le champ secondaire. Vous pouvez également sélectionner ce club en cliquant sur le bouton de sélection de la liste :

| Gä      | stegruppe:                           | NUR Mitglieder dieser Clubs (Nummern): |   |                     | •  |
|---------|--------------------------------------|----------------------------------------|---|---------------------|----|
| Golfclu | ıbs                                  |                                        |   |                     | ×  |
| Suchkü  | irzel eingeben: Java Markieren durch | –<br>) Drücken der                     |   | ✓ <u>O</u> k        |    |
|         |                                      | Golf-Club Bad Salzdetfurth-Hildesh.    | - | <u>+ N</u> eu       | F9 |
|         | -                                    | Golf & Country Club Bonmont            | • | <u> </u>            | F7 |
|         | 0                                    | Golf de Lavaux                         |   |                     |    |
|         | 1950                                 | Golf Club de Sion                      |   | III <u>L</u> oschen | 15 |
|         |                                      | 7°golfclub                             |   | Reset               |    |
|         |                                      | A.S.D. G.C.Conegliano                  |   | Q Suchen            |    |
|         |                                      | A.S.D. Golf Casalpalocco               |   |                     |    |
|         |                                      | A.S.D. Golf Club Bergamo L'Albenza     |   | () <u>W</u> eiter   | FB |
|         |                                      | A.S.D. Golf Club Margara               |   |                     |    |
|         |                                      | A.S.D. Golf Club II Bricco             |   |                     |    |
|         |                                      | A.S.D. Golf Club Friuli                |   |                     |    |
|         |                                      | A.S.D. Golf Club Ca' Daffan            |   |                     |    |
|         |                                      | A.S.D. Golf Club Acqui Terme           |   |                     |    |

### Info supplémentaire nécessaire

Vous pouvez ici définir spécialement l'inscription pour un groupe de personnes. Grâce à la info supplémentaire dans le masque des personnes, vous pouvez attribuer un identifiant à chaque personne et les autoriser à s'inscrire.

Si plusieurs informations supplémentaires sont autorisées pour l'inscription, veuillez les séparer par une virgule. **virgule** (signifie : ou bien ou bien)

| Erforderliche Zusatzinfo, die für | die zulässigen Personen hinterlegt sein muss: |
|-----------------------------------|-----------------------------------------------|
|                                   | SCHNU, nt18                                   |
|                                   |                                               |

Si deux informations supplémentaires doivent être valables en même temps pour l'inscription, séparez-les par le signe **Point-virgule** (signifie que les deux informations complémentaires doivent s'appliquer aux personnes)

Exemple pour une seule information complémentaire : utile si vous proposez un cours faisant suite à un cours pour débutants, auquel seuls les participants peuvent participer. du cours pour débutants peuvent y participer. Attribuez par exemple l'info supplémentaire "EIN2015" et enregistrezla pour chaque participant. Dans le cours suivant, vous pouvez maintenant utiliser l **Info supplémentaire nécessaire** EIN2015 et seules les personnes disposant de cette information supplémentaire pourront s'inscrire au cours suivant.

### Définir les limites du HCP

S'il existe éventuellement des limites HCP pour un cours, celles-ci peuvent être définies en cliquant sur le bouton **Définir les limites HCP** peuvent être définies :

| HCP-Grenzen                                                          |                          |          |                           | $\times$ |
|----------------------------------------------------------------------|--------------------------|----------|---------------------------|----------|
| Allgemeine HCP-Unter<br>Allgemeine HCP-Oberg<br>HCP-Obergrenze für G | grenze<br>grenze<br>äste | <br><br> | ✓ <u>О</u> К<br>Х Abbruch |          |
| HCP-Grenzen für Mitgl                                                | ieder                    |          |                           |          |
| Herren                                                               | bis                      |          |                           |          |
| Damen                                                                | bis                      |          |                           |          |
| HCP-Grenzen für Gäste<br>Herren<br>Damen                             | e bis bis                |          |                           |          |

### Inscription

Définissez ici les périodes d'inscription en ligne :

| Wastalista (0)              | Fre-+                    | to (0)   |           | <i>c</i> r       | 214            |               |     |                |     |
|-----------------------------|--------------------------|----------|-----------|------------------|----------------|---------------|-----|----------------|-----|
| Details Personengruppe      | Anmeldung Texte 1        | Texte 2  | Dateien   | Veröffentlichung | Ressourcen (3) | Teilnehm. (0) | =   | Kurse          |     |
| Anmeldung möglich           |                          |          | ab        |                  |                | Uhr           | 1   | <u>Ä</u> ndern | F11 |
| Gäste                       |                          |          | bis<br>ab |                  |                | Uhr<br>Uhr    | *   | Neu            |     |
| Längere Anmeldung im Club v | vor Ort (optional)       |          | ab        | • •              |                | Uhr           | PCC | Senden         |     |
| Spezialautoricierung        |                          |          | bis       | •••              |                | Uhr           | iii | Verschieben    |     |
| Spezialautonsierung         |                          |          | von       |                  | bis            |               |     | ERP            |     |
| Personen pro Anmeldung      |                          |          | min       | . ma             | ex.            |               | e e | Nenngeld       | F.9 |
| Abmeldung online möglig     | ch                       |          | bis       |                  |                | Uhr           |     | E-Mail         | 10  |
| Anmeldung gesperrt (nur     | r mit speziellen Rechten | möglich) |           |                  |                |               |     | SMS            |     |
| Spieler üblicherweise gegen | das Intranet prüfen      |          |           |                  |                | Ψ.            |     |                |     |
| Erweiterte Anmelderegel     | In definieren            |          |           |                  |                |               |     |                |     |
| Anmelde-Optionen defin      | ieren                    |          |           |                  |                |               |     |                |     |
|                             |                          |          |           |                  |                |               | Ð   | <u>E</u> nde   |     |

### Inscription possible

Indiquez la date à partir de laquelle et jusqu'à laquelle une inscription peut avoir lieu.

### Invités

S'il existe un délai d'inscription différent pour les invités, il faut le mentionner ici.

### Inscription prolongée sur place (facultatif)

Si vous souhaitez mettre fin à l'inscription en ligne, mais continuer à vous inscrire sur place ou par téléphone, vous pouvez le faire plus longtemps. plus longtemps, vous pouvez l'indiquer ici. Cela apparaîtra en ligne.

### Autorisation spéciale

Avec l'attribution d'un code PIN, vous pouvez permettre une inscription spéciale pour les membres ou les invités. Ici, vous pouvez communiquer un code PIN à des personnes et ce code PIN permet une

connexion pendant la période indiquée. C'est pratique si vous souhaitez permettre à ces personnes de s'inscrire avant la date d'inscription définie dans l'onglet ci-dessus ou si vous souhaitez limiter l'accès à un groupe particulier.

### **Personnes par inscription**

S'il est possible qu'une personne puisse inscrire d'autres personnes en même temps, vous pouvez sélectionner indiquez ici la sélection correspondante.

### Possibilité de se désinscrire en ligne

Permettre la désinscription en ligne si les paramètres de base sont réglés différemment dans le gestionnaire de club. Sinon, les paramètres de base s'appliquent.

### Inscription en ligne UNIQUEMENT via PCCADDIE://online

Inscription en ligne uniquement possible via la page d'accueil ou l'application personnelle

### Inscription bloquée (possible uniquement avec des droits spéciaux).

Cela se réfère à l'autorisation spéciale.

### Joueurs habituellement contre l'intranet vérifier

| Spieler üblicherweise gegen das Intranet prüfen                                   | ^            |
|-----------------------------------------------------------------------------------|--------------|
| keine Intranet-Prüfung bei Anmeldungen nötig                                      |              |
| Anmeldung nur mit Vor- und Nachname (ohne Intranet-Prüfung - Doubletten möglich!) | $\checkmark$ |

### Définir des règles de dépôt étendues

En cliquant sur le bouton **Définir des règles de connexion étendues** vous obtenez la fenêtre suivante

| Anmelderegeln                              | ×                 |
|--------------------------------------------|-------------------|
| ЗТ                                         | ✓ OK<br>★ Abbruch |
| + Neu F9 🖍 Edit F7 🔟 Löschen F5            |                   |
| ↑ In der Liste höher ↓ In der Liste tiefer |                   |

Il est possible ici de définir différentes règles pour une inscription. Combien de cours un joueur peut-il suivre en même temps ou si un invité peut s'inscrire à ce cours au maximum 1 fois par an.

Ouvrez via le bouton **NOUVEAU** la fenêtre suivante et réglez ici les options souhaitées. Dans la capture d'écran, une règle est paramétrée à titre d'exemple pour l'inscription maximale à 3 dates de cours en 2015 :

|                |          | Anneidereger            |   |              |
|----------------|----------|-------------------------|---|--------------|
| Kennung        |          | 31                      |   | ✓ <u>о</u> к |
| Тур:           |          | Maximalzahl Anmeldungen | • | X Abbruch    |
| Anzahl:        |          | 3                       |   |              |
| Datum          | von      | 01.01.15                |   |              |
|                | bis      | 31.12.15                |   |              |
| Kategorien     |          | T                       | - |              |
| Aktiv:         |          | <b>v</b>                |   |              |
| Vergangene i   | gnoriere | en: 🔽                   |   |              |
| Warteliste ign | orieren  |                         |   |              |

### Définir les options de connexion

Vous avez encore différentes questions à poser à vos clients lors de l'inscription ? En cliquant sur le bouton **Options de connexion** vous pouvez définir des options de consultation complètes :

| Kurs bearbeit <mark>e</mark> n - Teilr | ehmer: 0 / Gäste: 0 / Max: 30                                                       |                                                                                                    |                                                                     | ×           |
|----------------------------------------|-------------------------------------------------------------------------------------|----------------------------------------------------------------------------------------------------|---------------------------------------------------------------------|-------------|
| Kennung<br>Name                        | 17001<br>Schnupperkurs von Pro Tim                                                  | Teilnehm. (0) Warteliste (0)<br>Details Personengruppe Anmeldung Beschreit                                                                                    | bung Dateien Veröffentlichung Ressourcen<br>ab 05.03.2017 08:00 Uhr | Kurse       |
| Öffentlicher Name<br>Untertitel        | Schnupperkurs 2015                                                                  | C.u.                                                                                                    | bis 13.03.2017 20:00 Uhr                                            | 👷 Neu       |
| Datum von<br>Zeit von                  | 14.03.2017         bis         14.03.2017           10:00         bis         17:00 | Längere Anmeldung im Club vor Ort (optional)                                                                                                    | ab Uhr<br>bis Uhr                                                   | R% Senden   |
| Kategorie<br>Farbe                     | 16777088                                                                            | Spezialautorisierung                                                                                                    | PIN von bis                                                         | Verschieben |
|                                        | ☐ Vorlage                                                                           | Personen pro Anmeldung                                                                                                    | min. 1 max. 4                                                       | 📚 Nenngeld  |
|                                        |                                                                                     | <ul> <li>Abmeldung online möglich</li> <li>Online-Anmeldung NUR über PC CADDIE://online</li> <li>Anmeldung gespert (nur mit speciellen Beckten mit</li> </ul> | bis Uhr                                                             | 👿 Listen    |
|                                        |                                                                                     | Spieler üblicherweise gegen das Intranet prüfen                                                                                                    |                                                                     |             |
|                                        |                                                                                     | Erweiterte Anmelde                                                                                                    | regeln definieren                                                   |             |
|                                        |                                                                                     |                                                                                                    | nen definieren                                                      |             |
|                                        |                                                                                     |                                                                                                    |                                                                     | Ende        |

| C | ptionen be | earbeiten  |                  |            |            |           | $\times$ |
|---|------------|------------|------------------|------------|------------|-----------|----------|
|   |            |            |                  |            |            | <br>      |          |
|   | Optionen 1 | Optionen 2 | Optionen 3       | Optionen 4 | Optionen 5 | Speichern |          |
|   |            |            |                  |            |            |           |          |
|   | Titol      | Anmal      | do Tup           |            |            |           | _        |
|   | ntei.      | Annei      | ne-i î h         |            |            |           |          |
|   |            |            |                  |            |            |           |          |
|   | Auswahl 1: | nur Tu     | rnier            |            |            |           |          |
|   | Auswahl 2: | nur Ve     | ranstaltung      |            |            |           |          |
|   | Auswahl 3: | Turnie     | r und Veranstalt | tung       |            |           |          |
|   | Auswahl 4: |            |                  | _          |            |           |          |
|   | Auswahl 5: |            |                  |            |            |           |          |
|   | Augushi G  |            |                  |            |            |           |          |
|   | Auswani 6: |            |                  |            |            |           |          |
|   | Auswahl 7: |            |                  |            |            |           |          |
|   | Auswahl 8: |            |                  |            |            |           |          |
|   |            |            | line nurviških n |            |            |           |          |
|   |            |            | line auswanibar  | -          | 2          |           |          |
|   |            | Fre        | eitext erlauben  |            |            |           |          |
|   |            | 🗹 Au       | swahl erzwinger  | י 🕑        |            |           |          |
|   |            |            |                  |            |            |           |          |
|   |            |            |                  |            |            |           |          |

- 1. sélectionnable en ligne l'option en ligne n'est affichée que si cette case est cochée
- 2. autoriser le texte libre si coché, le client pourrait écrire un message ici
- 3. forcer la sélection sans sélection, l'inscription ne sera pas terminée.

C'est pourquoi, dans ce cas, le 2 n'est pas coché. Car tout le monde ne souhaite pas communiquer quelque chose.

| C | ptionen b  | earbeiten  |                  |            |            |           | $\times$ |
|---|------------|------------|------------------|------------|------------|-----------|----------|
|   |            |            |                  |            |            | <br>      |          |
|   | Optionen 1 | Optionen 2 | Optionen 3       | Optionen 4 | Optionen 5 | Speichern |          |
|   |            |            |                  |            |            |           |          |
|   | Titol      | Mitteil    | ung an die Gasti | ronomie    |            |           | -        |
|   | incen.     | Witteen    |                  | onomic     |            |           |          |
|   |            |            |                  |            |            |           |          |
|   | Auswahl 1: |            |                  |            |            |           |          |
|   | Auswahl 2: |            |                  |            |            |           |          |
|   | Auswahl 3: |            |                  |            |            |           |          |
|   | Auswahl 4: |            |                  |            |            |           |          |
|   | Auswahl 5: |            |                  |            |            |           |          |
|   | Auswahl 6: |            |                  |            |            |           |          |
|   | Auswahl 7: |            |                  |            |            |           |          |
|   | Auswahl R  |            |                  |            |            |           |          |
|   | Auswanno.  | 1          |                  |            |            |           |          |
|   |            | 🗸 On       | line auswählbar  | . 🚺        |            |           |          |
|   |            | Fre        | itext erlauben   |            | 2          |           |          |
|   |            |            | swahl erzwinger  | 3          |            |           |          |
|   |            |            |                  |            |            |           |          |
|   |            |            |                  |            |            |           |          |

- 1. sélectionnable en ligne s'affiche en ligne
- 2. autoriser le texte libre le client peut écrire un message
- 3. forcer la sélection non coché, car tout le monde ne souhaite pas communiquer.

La requête configurée se présente alors comme suit lors d'une inscription en ligne :

| Heimatclub *      |                             |
|-------------------|-----------------------------|
| Handicap *        | 36                          |
| Anmelde-Typ *     | O nur Turnier               |
| 1                 | O nur Veranstaltung         |
|                   | ○ Turnier und Veranstaltung |
| Mitteilung an die | Ihre Nachricht an uns       |
| Gastionomie       | 2                           |
|                   |                             |

### Textes 1 et 2

Dans cet onglet, vous pouvez décrire l'événement ou le cours. Vous disposez pour cela de 10 champs.

| 🔠 Kurs ONline - Teiln | nehmer: 5 (l:1) / Gäste: 5 (l:1) / Max: 6 |                                                                                                    | - 🗆 ×         |
|-----------------------|-------------------------------------------|----------------------------------------------------------------------------------------------------|---------------|
|                       |                                           |                                                                                                    |               |
| Kennung               | 21004                                     | Ressourcen (2) Teilnehm. (5) Warteliste (0) Entfernte (0) CRM                                                                                                    | ≡ Kurse       |
| Name                  | Kurs Online                               | Details Personengruppe Anmeldung Texte 1 Texte 2 Dateien Veröffentlichung                                                                                                 | Cichara III   |
|                       | ~                                         | Texte es gibt die Möglichkeit 10x solch einen Text online zu schalten                                                                                                    |               |
| Öffentlicher Name     | hübscher öffentlicher Name as             |                                                                                                    |               |
| Untertitel            | wozu Untertitel?                          |                                                                                                    | 🔶 Neu         |
|                       |                                           | · · · · · · · · · · · · · · · · · · ·                                                                                                    | 1             |
| Datum von             | 01.04.2021 bis 01.04.2021                 | vorlage wenn viel in den Texten ausgefüllt ist, ist ganz wichtig, dass mit Vorlagen heim Neuralegen gearbeitet wird. Sonst muss inder Text konjert werden. Das ist mühsem | P:∥o Senden   |
| Zeit von              | 11:00 bis 22:00                           | bein redainegen gearbeitet wird. Sonst moss jeder rekt köpiert werden, basist monsam                                                                                      | H Verschieben |
|                       |                                           |                                                                                                    | in veseneben  |
| Kategorie             | KURSE                                     |                                                                                                    |               |
| Farbe                 | #C8E3FF                                   | Erscheinen die Texte?<br>Wenn nichts ausgefüllt ist, wird online auch nichts angezeigt                                                                                    | ERP           |
|                       |                                           |                                                                                                    | S Nenngeld    |
|                       | Vonage                                    |                                                                                                    |               |
| Allgomoio             |                                           |                                                                                                    | - Drucken F8  |
| 01.04.71 12:00 N      | AME                                       |                                                                                                    | Brief / Mail  |
| 01.04.21 13:00 14     | nterevent                                 |                                                                                                    |               |
| 01.04.21 15.00 01     | herevent                                  | · · · · · · · · · · · · · · · · · · ·                                                                                                    | , SMS         |
|                       |                                           |                                                                                                    | a             |
|                       |                                           |                                                                                                    |               |
|                       |                                           |                                                                                                    |               |
|                       |                                           | · · · · · · · · · · · · · · · · · · ·                                                                                                    |               |
| + Neu                 | Edit F7 Löschen                           |                                                                                                    |               |
|                       |                                           |                                                                                                    | 📑 Ende        |
|                       |                                           | •                                                                                                    |               |

- 1. Titre . Les textes, le modèle et la parution sont prédéfinis.
- 2. Vous pouvez saisir ici la description. Si le champ reste vide, rien n'apparaît en ligne.
- 3. Si vous souhaitez un aperçu pour contrôler les textes, il faut d'abord saisir un paramètre spécial. Pour cela, adressez-vous au support sous support@pccaddie.com

### **Fichiers**

|                                 |                                              | Kurs - Teilnehmer: 0 / Gäste: 0                                                                                                    | x                        |
|---------------------------------|----------------------------------------------|----------------------------------------------------------------------------------------------------|--------------------------|
| Kennung<br>Name                 | 19002<br>Schnupperkurs                       | Teilnehm. (0)     Warteliste (0)     Entfernte (0)     CRM       Details     Personengruppe     Anmeldung     Texte 1     Texte 2     Dateien     Veröffentlichung     Ressourcen                                                                                                    | Kurse                    |
| Öffentlicher Name<br>Untertitel |                                              |                                                                                                    | 👷 Neu                    |
| Datum von<br>Zeit von           | 02.05.2019 bis 02.05.2019<br>10:00 bis 11:00 |                                                                                                    | ₿‰ Senden<br>Verschieben |
| Kategorie<br>Farbe              | #000000                                      |                                                                                                    | n Nenngeld               |
|                                 | ☐ Vorlage                                    | Logo C:\Users\hr\Desktop\pccaddie.jpg                                                                                                    | Drucken F8               |
| Unterevents                     | Allgemein                                    | An toigenden Stellen anzeigen          Image: Display the image is a constrained of the image is a constrained of the image is a const |                          |
|                                 |                                              |                                                                                                    | Ende                     |

Vous pouvez déposer ici un logo pour chaque cours. Ce logo peut ensuite être affiché pour les listes sélectionnées être affiché. Vous pouvez le modifier à tout moment à l'aide des champs de gauche .... d'en haut .... Largeur : .... hauteur ... pour le positionner. Pour le moment, les logos sont encore déposés séparément dans le gestionnaire de club en ligne. A l'avenir, vous pourrez insérer les logos directement ici et les télécharger dans le module en ligne.

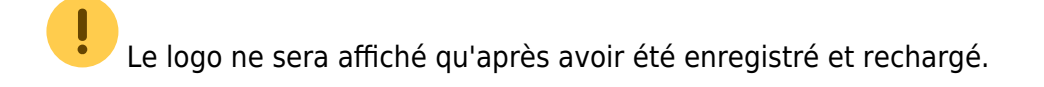

#### PDF

A l'avenir, vous pourrez également joindre ici des fichiers PDF qui pourront être ouverts en ligne.

### **Publication**

Les autorisations en ligne sont définies dans cet onglet :

| Warteliste (0)<br>Details Personengruppe | Anmeldung Beschrei   | Entfernte (0)<br>bung Dateien Veröffe | CRM<br>entlichung Ressourcen | Telinehm. (0) |
|------------------------------------------|----------------------|---------------------------------------|------------------------------|---------------|
| Zugriffsberechtigung PC CAD              | DIE://online         |                                       |                              |               |
| Warteliste                               |                      | für alle sichtbar                     |                              | •             |
| Teinehmerliste                           |                      | für alle sichtbar                     |                              | •             |
| California                               |                      |                                       |                              |               |
| Warteiste                                | ab                   |                                       | Ubr                          |               |
| Teinehmeriste                            | ab                   |                                       | Ubr                          |               |
| remeninenste                             | au                   | 1                                     | UNI                          |               |
|                                          |                      |                                       |                              |               |
|                                          |                      |                                       |                              |               |
|                                          |                      |                                       |                              |               |
|                                          |                      |                                       |                              |               |
|                                          |                      |                                       |                              |               |
|                                          |                      |                                       |                              |               |
|                                          |                      |                                       |                              |               |
|                                          |                      |                                       |                              |               |
|                                          |                      |                                       |                              |               |
| Lastschrifteinzug bei Internet           | -Anmeldungen (nur DE | )                                     |                              |               |
| Mitglieder                               | deaktiviert          |                                       |                              | •             |
| Gäste                                    | deaktiviert          |                                       |                              | •             |
|                                          |                      |                                       |                              |               |

### **Publication sur SwissGolf**

Si vous souhaitez que vos cours et/ou événements soient également publiés sur SwissGolf, ils doivent appartenir à la catégorie : SGPE et être retransmis.

| Eventkategorie |                                  |                     |  |  |
|----------------|----------------------------------|---------------------|--|--|
| G              | eben Sie die Eventkategorie ein: | <b>√</b> <u>о</u> к |  |  |
| Kennung:       | SGPE                             | X Abbruch           |  |  |
| Beschreibung:  | Swiss Golf Public Event          |                     |  |  |
| Farbe:         | #000000                          |                     |  |  |
| Online-Kat.:   |                                  |                     |  |  |
|                |                                  |                     |  |  |

### Autorisation d'accès PC CADDIE://online

Vous pouvez définir ici différents paramètres pour la liste d'attente et la liste des participants :

| für alle sichtbar                  |
|------------------------------------|
| alle Personen mit Zugangsdaten     |
| nur Mitglieder und Eventteilnehmer |
| nur Eventteilnehmer                |
| nur eigene Gruppe                  |

### Visibilité

Vous avez également la possibilité de définir ici la visibilité. Indiquez ici une date à partir de laquelle la liste d'attente ou la liste des participants sera visible en ligne.

### **Recouvrement direct**

Définissez le prélèvement automatique pour les membres et les invités. Le champ déroulant vous permet de choisir entre les options suivantes les possibilités suivantes :

| obligatorisch nötig         |
|-----------------------------|
| nach Spieler-Wunsch möglich |
| deaktiviert                 |

### Ressources

### **Réserver des ressources**

Dans cet onglet, vous planifiez vos ressources. Une ressource peut être réservée dans le Timetable ou être simplement à connaître et ne pas avoir de zone Timetable. Vous pouvez directement bloquer un cours dans le Timetable ou y inscrire un filtre.

Vous souhaitez définir un nouvel affichage Timetable ? Suivez ce lien : Définir des vues Timetable

|                               | Kurs bearbeiten - Teilnehmer: 0 / Gäste: 0                                                                                                    | ×              |
|-------------------------------|----------------------------------------------------------------------------------------------------|----------------|
| Kennung 15016<br>Name         | Wartelste (0)         Entfernte (0)         CRM           Details         Personengruppe         Anmeidung         Beschreibung         Dateien         Veröffentlichung         Ressourcen         Telinehm. (0)           Datum         von         bis         Ressource         O         Vrvp | Kurse          |
| Öffentlicher Name Untertitel  |                                                                                                    | 🔅 Neu          |
| Datum von bis<br>Zeit von bis |                                                                                                    | V Template     |
| Kategorie 📄                   |                                                                                                    | Nerschieben    |
| ☐ Template                    |                                                                                                    | × Absagen      |
|                               |                                                                                                    | C Teinehmer    |
|                               |                                                                                                    | a Drucken      |
|                               | Neu 🗐 🔷 Bearbeiten 🗊 🗙 Löschen 街                                                                                                    | <u>⊠ E</u> nde |
|                               |                                                                                                    |                |

# **!** Dans la fenêtre du cours, toutes les dates associées au cours sont affichées.

Ci-dessous, un exemple de la manière dont vous pouvez inscrire et planifier les ressources nécessaires pour un cours de pitch et de putt le 10.10.2015 de 10h00 à 17h00.

Pour cela, 2 blocages ou ressources sont nécessaires :

1. blocage **Driving Range** 10.00 - 12.00 heures - 2. fermeture **Terrain d'entraînement** 14.00 - 16.00 heures

En cliquant sur le bouton NOUVEAU vous pouvez ouvrir la fenêtre pour les réservations :

| Entfernte (0)<br>Beschreibung Dateien Veröffentlichung | CRM<br>Ressourcen Teilnehm. (0) |
|--------------------------------------------------------|---------------------------------|
| ssource                                                | Ö W Typ                         |
|                                                        |                                 |
|                                                        |                                 |
|                                                        |                                 |
|                                                        |                                 |
|                                                        |                                 |
|                                                        |                                 |
|                                                        |                                 |
| Bearbeiten     E                                       | Löschen (F5)                    |
|                                                        |                                 |

Complétez ici les champs suivants :

|                                 | Reservierung                                                       | ×            |
|---------------------------------|--------------------------------------------------------------------|--------------|
| Ressource                       |                                                                    | ✓ <u>о</u> к |
| Info                            | Kursbelegung DR                                                    | Abbruch      |
| Datum<br>Zeit von<br>bis        | 10.10.15       10:00       12:00                                   |              |
| Typ<br>Artikel<br>Spezial-Preis | Filter mit Warnung                                                 | ]            |
|                                 | Öffentlich     Text im Internet anzeigen     Mit Anmeldung koppeln |              |

(1) **Ressource**Sélectionnez la zone de la table des temps dans laquelle vous souhaitez insérer un filtre de marquage ou effectuer un blocage.

- (2) **Info**: C'est le nom de la réservation dans le Timetable.
- (3) **Date et heure** Saisissez ici la date et l'heure du blocage dans la zone Timetable.
- (4) **Type**: Vous avez le choix entre ces types de réservation :

| Types de réservation      |
|---------------------------|
| Filtre avec avertissement |
| Filtre sans avertissement |
| Blocage                   |
| Pause                     |

(5) Choisissez maintenant encore comment ce blocage doit apparaître : **Public** , **Afficher le texte sur Internet** ou le blocage doit-il éventuellement être lié à l'inscription ? se connecter à Internet être

Vous pouvez quitter le masque de saisie en cliquant sur OK. Via **NOUVEAU** permet maintenant d'effectuer le deuxième blocage pour le terrain d'exercice.

Si vous avez complété les deux entrées, la fenêtre se présente maintenant comme suit :

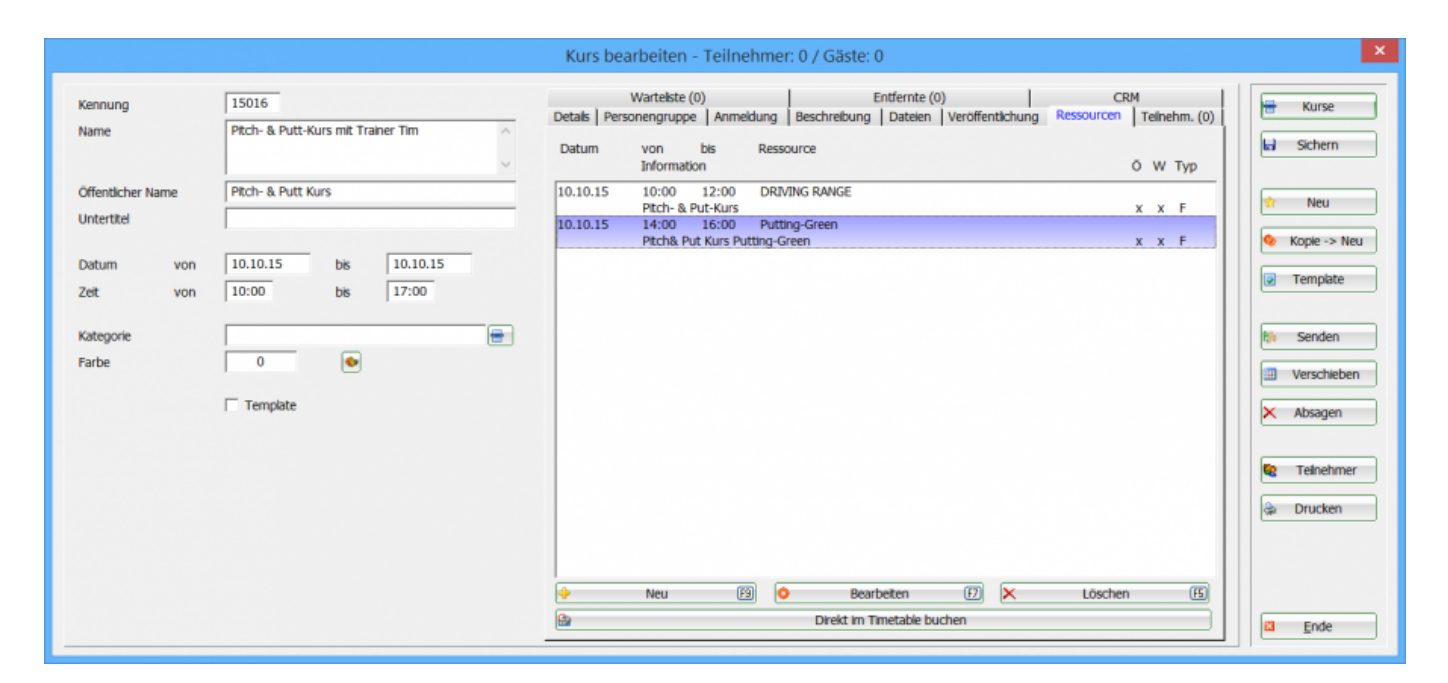

Le blocage ou le filtre correspondant a été automatiquement enregistré dans les zones correspondantes du Timetable :

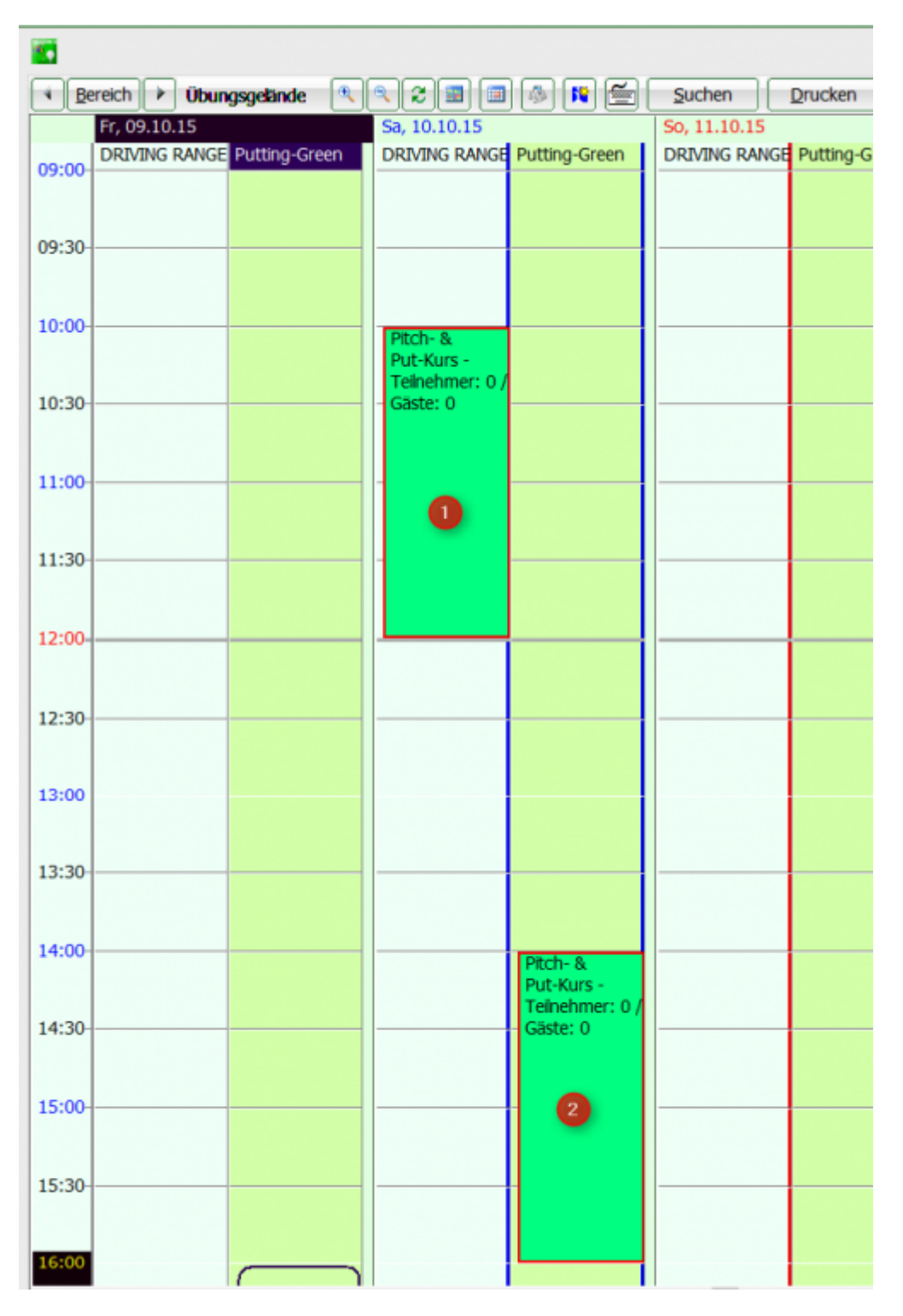

(1) Interdiction d'accès au driving range (2) fermeture de l'aire d'entraînement

Les réservations déjà associées au cours/événement sont marquées d'un cadre rouge.

### Réserver manuellement des ressources dans le Timetable

Il est également possible d'utiliser le bouton **Réserver directement dans le Timetable** de noter un blocage/filtre dans le Timetable et de réserver ainsi immédiatement la ressource.

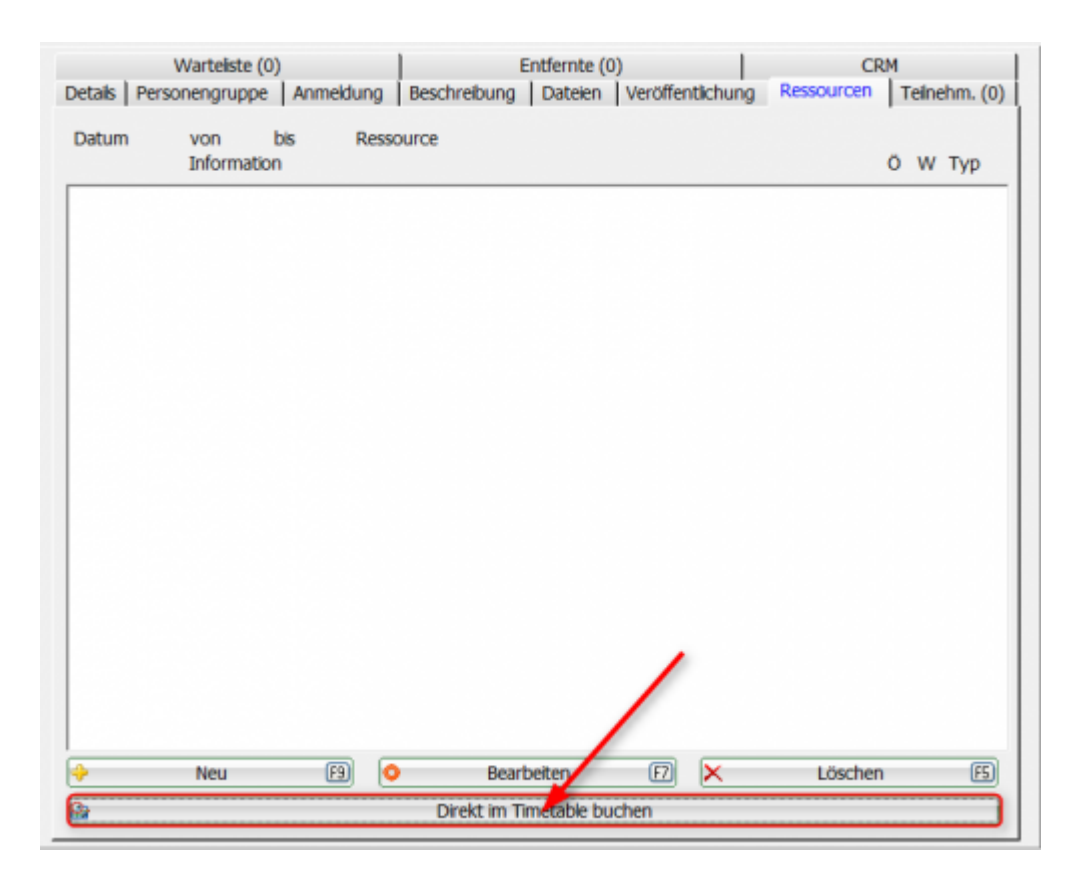

En cliquant sur ce bouton, vous accédez directement à la représentation du Timetable. Un double clic sur une heure ouvre automatiquement la fenêtre de réservation et la plage Timetable souhaitée est déjà configurée. Il ne vous reste plus qu'à compléter la plage horaire.

| Suchen Drucken               | Baster Ku                              | rse                            |                             |            |                       |              |
|------------------------------|----------------------------------------|--------------------------------|-----------------------------|------------|-----------------------|--------------|
| Mo, 19.10.15                 | Di, 20.10.15                           |                                | M, 21.10.15                 | Do, 22.10. | 15                    | Fr, 23.10.15 |
| DRIVING RANGE Putting-Gre    | en DRIVING RANG                        | E Putting-Green                | DRIVING RANGE Putting-Green | DRIVING R  | ANGE Putting-Green    | DRIVING RANK |
|                              | -                                      |                                | Reservierung                |            | ×                     |              |
| F Teinehmer: C<br>/ Gaste: 0 | Ressource<br>Info<br>Datum<br>Zeit von | DRIVING RANGE                  |                             | •          | ✓ <u>QK</u> ★ Abbruch |              |
|                              | bis                                    | 15:30                          |                             |            |                       |              |
|                              | Тур                                    | Fiter mit Warnun               | 9                           | -          |                       |              |
|                              | Artikel                                |                                |                             |            |                       |              |
|                              | Spezial-Preis                          |                                |                             |            |                       |              |
|                              |                                        | Offentlich     Text im Interne | et anzeigen                 |            |                       |              |
|                              |                                        | Mit Anmedung                   | мдран                       |            |                       |              |
|                              |                                        | Direktbuch                     | nung beenden                |            |                       |              |
|                              |                                        |                                |                             |            |                       |              |
|                              |                                        |                                |                             |            |                       |              |
|                              |                                        |                                |                             |            |                       |              |

Avec **OK** vous terminez la saisie et revenez automatiquement au masque d'inscription au cours. L'inscription manuelle y est maintenant également visible (1). Terminez la saisie manuelle en cliquant

#### Entfernte (0) Warteliste (0) CRM Ŀ Details Personengruppe Anmeldung Beschreibung Dateien Veröffentlichung Ressourcen Teilnehm. (0) Datum bis Ressource von Information Ö W Typ 14.10.15 14:00 16:00 DRIVING RANGE X X F Neu E 0 Bearbeiten EZ) X Löschen ES) Direktbuchung beenden

sur le bouton (2). Terminer l'inscription directe

Pendant l'inscription directe, le bouton est surligné en rouge. Un nouveau clic met fin à l'inscription directe. Il se termine également lors de l'enregistrement, de l'ouverture d'un autre cours/événement et de la fermeture.

### Marquage dans la fenêtre des ressources

Les marquages dans la fenêtre ont les significations suivantes :

Les marquages ont la signification suivante :

### Public

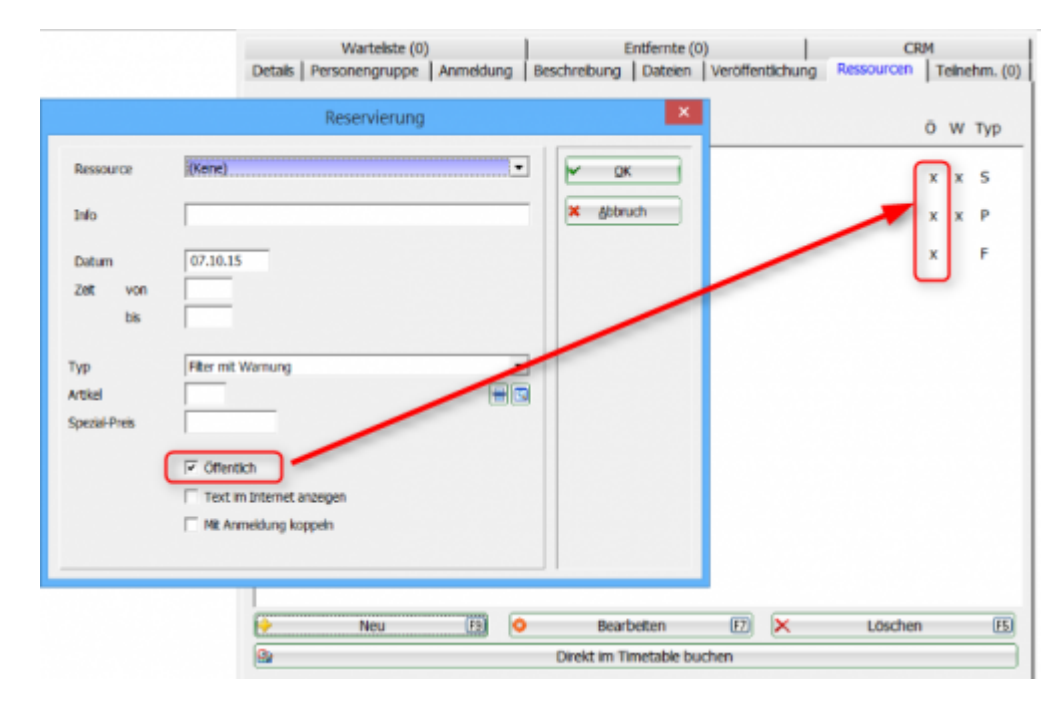

### Réglage du filtre avec avertissement

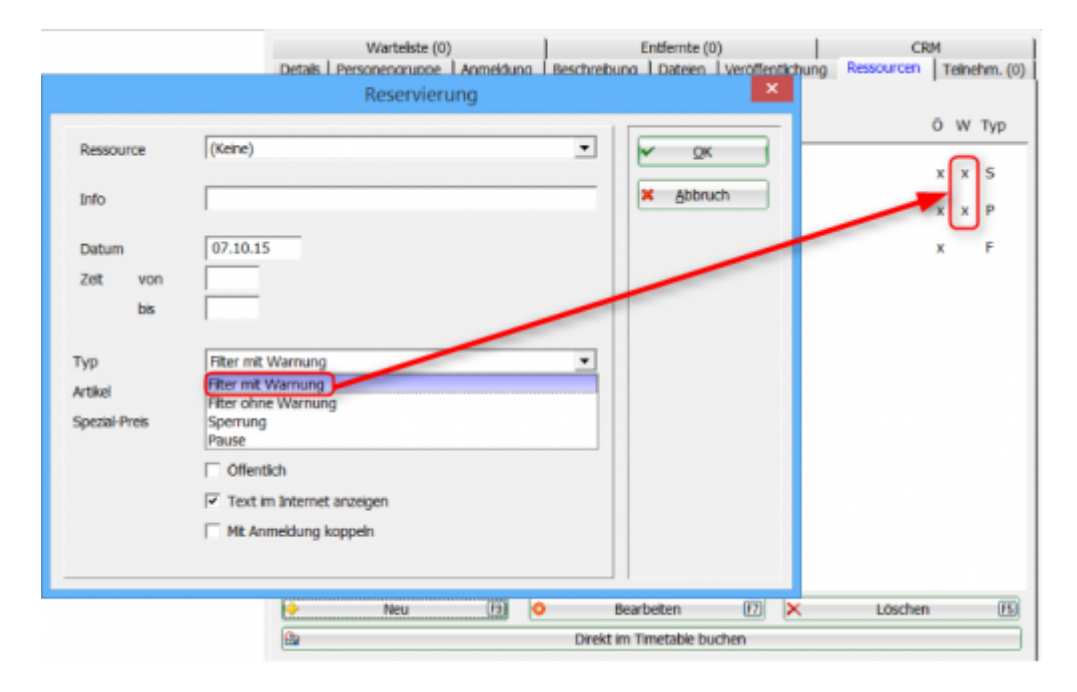

### Réglage du filtre sans avertissement

|                                              | Warteiste (0)<br>Details I Personenoruone I Anmeiduno I Beschr<br>Reservierung                                                                                                    | Entfernte (0)  <br>eibung   Dateien   Veröffenticbung | CRM<br>Ressourcen Teinehm. (0) |
|----------------------------------------------|----------------------------------------------------------------------------------------------------|-------------------------------------------------------|--------------------------------|
| Ressource<br>Info<br>Datum<br>Zet von<br>bis | (Keine) ▼                                                                                                    | V QK<br>X Abbruch                                     | Ö W Typ<br>x x S<br>x x P<br>F |
| Typ<br>Artikel<br>Spezial-Preis              | Filter mit Warnung       Filter mit Warnung       Filter ohne Warnung       Pitter ohne Warnung       Sperrung       Pause       Offentlich       Image: Text im Internet anzeigen       Mit Anmeldung koppeln |                                                       |                                |
|                                              | 🔶 Neu (2)                                                                                                    | Bearbeiten 😰 🗙                                        | Löschen 🖪                      |
|                                              | Din Din                                                                                                    | ekt im Timetable buchen                               |                                |

### Blocage

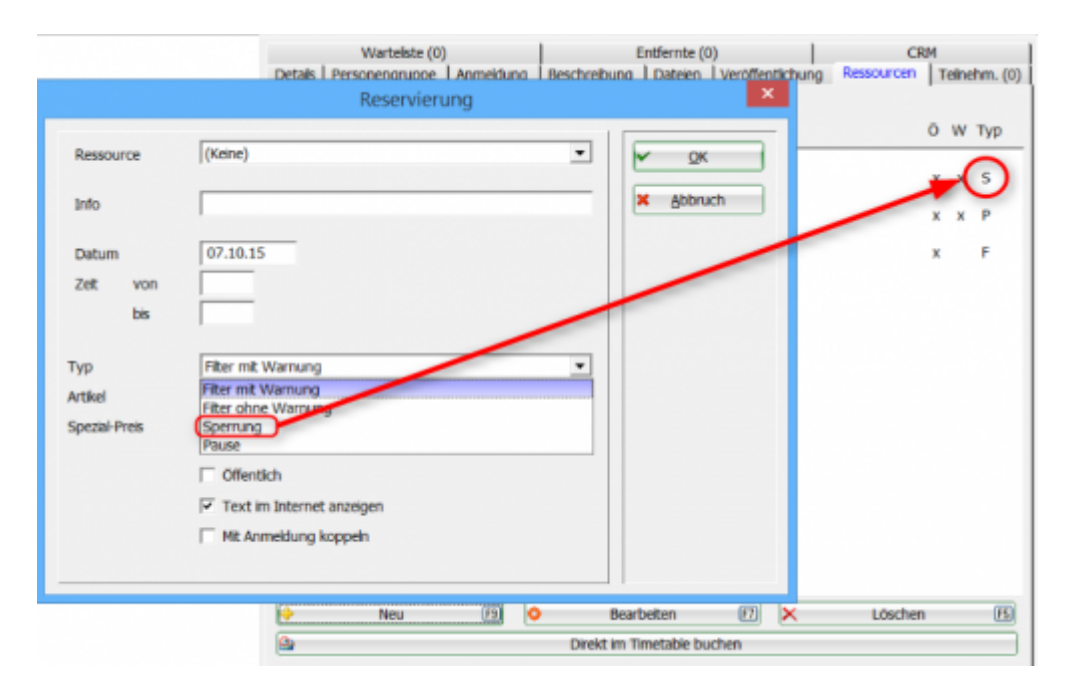

Pause

|                                 | Warteliste (0)<br>Details   Personengruppe   Anmeldung   Beschrei<br>Reservierung                                                                                            | Entfernte (0)<br>bung   Dateien   Veröffentichu | CRM<br>Ing Ressourcen Teinehm. (0) |
|---------------------------------|----------------------------------------------------------------------------------------------------|-------------------------------------------------|------------------------------------|
| Ressource<br>Info<br>Datum      | (Keine)<br>07.10.15                                                                                                    | X Appract                                       | Ö W Typ                            |
| Zeit von<br>bis                 | -                                                                                                    |                                                 |                                    |
| Typ<br>Artikel<br>Spezial-Preis | Fitter mit Warnung       Fitter mit Warnung       Fitter ohne Warnung       Sperrung       Pause       Offentich       Text im Internet anzeigen       Mit Anmeldung koppeln |                                                 |                                    |
|                                 | Neu (7)<br>Ge Drei                                                                                                    | Bearbeiten 177 🗙<br>At im Timetable buchen      | Löschen 🖪                          |

### Participants

Vous trouverez ici les participants à votre cours. À propos de **NOUVEAU** vous pouvez saisir les participants manuellement. Les inscriptions en ligne sont automatiquement enregistrées ici.

|          | Warteliste (0) | )         |              | Entfe | rnte (   | 0)      |             | C          | RM     |        |
|----------|----------------|-----------|--------------|-------|----------|---------|-------------|------------|--------|--------|
| Details  | Personengruppe | Anmeldung | Beschreibung | Da    | ateien   | Veröffe | ntichung    | Ressourcen | Teineh | m. (3) |
| Arens, A | nja            |           | 35.          | 7 🛊   | 9        | Bad Neu | enahr, GL   | c          | H      | -      |
| Matthys  | , Sandra       |           | 59.0         | ) †   | <u>s</u> | PC CADI | DIE://onlin | e G        | H      | -      |
| werner,  | Euua           |           | 15.          | •     |          |         |             |            |        | •      |
| •        | Neu            | 6         | о Веа        | beite | n        | F7      | ×           | Löschen    |        | F5     |
|          |                |           | 0 5          | ution | 10       |         | -           | Wartoki    | 10     |        |
|          |                | (         | N 34         | nuere |          |         | -           | warters    | le     | _      |

Si vous souhaitez saisir plusieurs participants pour un cours, activez la case à cocher pour **Saisir les joueurs en continu**. En activant cette option, la fenêtre reste ouverte et ne se ferme pas après chaque participant :

|                                    | Spieler-Informatio                                                | on        | ×            |
|------------------------------------|-------------------------------------------------------------------|-----------|--------------|
| Spieler:                           | mase Matthys, Sandra                                              |           | ✓ <u>о</u> к |
| Algemein                           | Optionen Nenngeld Team                                            | Datensatz | X Abbruch    |
| Bemerkung:                         |                                                                   | ~         |              |
| Preisklassen:                      |                                                                   |           |              |
| Platz:<br>Tee-Farbe:<br>Zählweise: | (Automatik)       (Automatik)       (Automatik)       (Automatik) |           |              |
| Priorităt:                         | (F-früh, M-mittel, S-spät, Z-zuletzt)                             |           |              |
|                                    |                                                                   |           |              |
| Kontinuierlich                     | neue Spieler eingeben (F9)                                        |           |              |

### Modifier

En cliquant sur le bouton **Editer** ou en double-cliquant sur la loupe s'ouvre la fenêtre **Fenêtre d'information du joueur**.

Dans cette fenêtre, vous pouvez indiquer si un participant a déjà payé les frais d'inscription ou si ceux-ci ont déjà été encaissés. Dès que la case est cochée **déjà débité** a été sélectionnée, une coche verte apparaît également dans la liste des participants :

| Spieler-Information                                                                                        | ×                 |                                                                                                    |
|----------------------------------------------------------------------------------------------------|-------------------|----------------------------------------------------------------------------------------------------|
| Spieler: weed Werner, Edda<br>Algemein Optionen Nenngeld Team Datensatz<br>Betrag: 12,00<br>Schon belastet | ✓ QK<br>≭ Abbruch | Entfernte (0) CRM<br>hreibung Datelen Veröffentlichung Ressourcen Teinehm. (3)<br>35.7 M Bad Neuenahr, GLC M |
| Nenngeld-Einzug:<br>Konto-Inhaber:<br>BIC/BLZ:<br>IBAN/Konto:<br>Mandat ID:<br>Datum:                      |                   | 59.0 PC CADDIE://online G                                                                                    |

Vous trouverez une description des autres fonctions de cette fenêtre en cliquant sur ce lien : Informations sur les joueurs

### Supprimer

Pour supprimer un participant au cours, sélectionnez un joueur et cliquez sur **Supprimer**. Le dialogue suivant s'affiche. Vous pouvez également choisir ici si vous souhaitez informer directement un participant de la suppression :

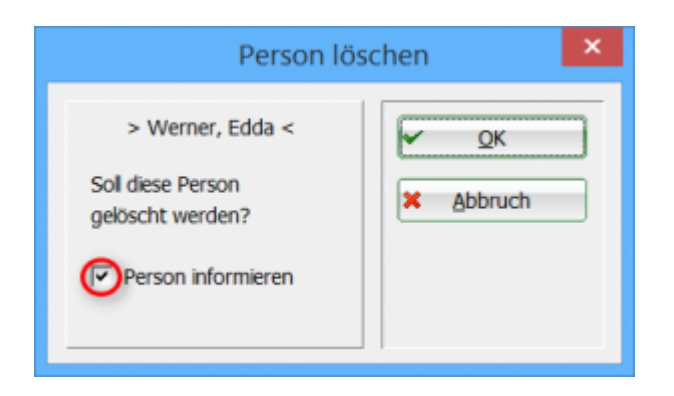

Les participants supprimés sont alors ajoutés à l'onglet **Supprimés** déplacés.

### Trier

Les participants peuvent être triés en cliquant sur le bouton **Trier** peuvent être restructurés. Vous trouverez les fonctions pour un tri en cliquant sur ce lien : Triage

### Liste d'attente

Ce bouton vous permet de placer un participant sur la liste d'attente. Le dialogue suivant s'affiche. Vous pouvez également choisir ici si vous souhaitez informer automatiquement le joueur de son transfert sur la liste d'attente :

| Person verso                                                             | hieben ×                 |
|--------------------------------------------------------------------------|--------------------------|
| > Arens, Anja <<br>Sol diese Person auf die<br>Wartelste gesetzt werden? | ✓ <u>QK</u><br>★ Abbruch |

### Liste d'attente

Vous trouverez ici les participants qui ont été placés sur la liste d'attente ou inscrits.

| Details F | Personengruppe<br>Warteliste (1) | Anmeldung | Beschreibun | g Dateien<br>Entfernte ( | Veröffe<br>2) | ntlichung  | Ressourcen<br>CR/ | Teilnehm. (0) |
|-----------|----------------------------------|-----------|-------------|--------------------------|---------------|------------|-------------------|---------------|
| Arens, Ar | ija                              |           | 35          | 5.7 🛔 🖾                  | Bad Neu       | enahr, GLC |                   | 1             |
|           |                                  |           |             |                          |               |            |                   |               |
|           |                                  |           |             |                          |               |            |                   |               |
|           |                                  |           |             |                          |               |            |                   |               |
|           |                                  |           |             |                          |               |            |                   |               |
|           |                                  |           |             |                          |               |            |                   |               |
|           |                                  |           |             |                          |               |            |                   |               |
|           |                                  |           |             |                          |               |            |                   |               |
| <b>•</b>  | Neu                              | E9        | O Be        | arbeiten                 | F7            | ×          | Löschen           | FS            |
| •         | Teinehmerliste                   |           | 2 S         | Sortieren                |               |            |                   |               |

### à distance

Dans cet onglet, vous trouverez tous les participants supprimés.

| Details Personengruppe Anmeldung<br>Warteliste (1) | Beschreibung Dateien Veröffe<br>Entfernte (1) | ntlichung Ressourcen Teilnehm. (1)<br>CRM |
|----------------------------------------------------|-----------------------------------------------|-------------------------------------------|
| Matthys, Sandra                                    | 59.0 🕈 🖾 PC CAD                               | DIE://online G                            |
| ← Teinehmeriste                                    | Sortieren                                     | ← Warteliste                              |

### Liste des participants

En cliquant sur le bouton **Liste des participants** vous pouvez déplacer à nouveau un joueur supprimé dans la liste des participants.

### Trier

Trier la liste

### Liste d'attente

Ce bouton vous permet de replacer un participant sur la liste d'attente.

### CRM

CRM Gestion de la relation client Gestion de la relation client, soins aux clients

| oetails        | Personengruppe A<br>Warteliste (1) | Anmeldung    | Beschreibung Di<br>Entfe      | ateien   Veröffen<br>ernte (1) | tlichung   Ressou | rcen Teine   | hm. (1) |
|----------------|------------------------------------|--------------|-------------------------------|--------------------------------|-------------------|--------------|---------|
| <u>/</u> ermer | ke Offen Ansprechpa                | artner Konta | akt Übersicht über <u>a</u> k | Korrespondenz                  | E-Mai Datensatz   | -Änderungen  | Suche   |
|                |                                    |              |                               |                                |                   |              |         |
|                |                                    |              |                               |                                |                   |              |         |
|                |                                    |              |                               |                                |                   |              |         |
|                |                                    |              |                               |                                |                   |              |         |
|                |                                    |              |                               |                                |                   |              |         |
|                |                                    |              |                               |                                |                   |              |         |
|                |                                    |              |                               |                                |                   |              |         |
|                |                                    |              |                               |                                |                   |              |         |
|                |                                    |              |                               |                                |                   |              |         |
|                |                                    |              |                               |                                |                   |              |         |
|                |                                    |              |                               |                                |                   |              |         |
|                |                                    |              |                               |                                |                   |              |         |
| 1              | Optionen                           | - & F5 🚽     | eu <u>N</u> eu                | Sta F6                         | •                 | <u>E</u> dit | ₩E7     |

Dans cette fenêtre, vous pouvez enregistrer toutes les informations pertinentes sur un cours, créer des notes, créer de la correspondance sur le cours et enregistrer des personnes de contact.

Pour savoir comment travailler avec le système CRM, cliquez sur ce lien : CRM/DMS

# **Autres boutons**

| H Kurse       |
|---------------|
| Andern F12    |
| ጵ Neu 3       |
| R//o Senden 4 |
| Verschieber 5 |
| Senngeld 6    |
| Drucken F87   |
| E-Mail 8      |
| 💈 SMS 🧕       |
|               |
|               |
|               |
| Ende 10       |
|               |

- (1) **Cours**: vue en liste de tous les cours
- (2) Modifier: modifier le cours sélectionné
- (3) Nouveau: saisir un nouveau cours
- (4) Envoyer: lance la comparaison avec le module en ligne

| PC CADDI                                | Infodesktop                                 |                                                                                |                            |
|-----------------------------------------|---------------------------------------------|--------------------------------------------------------------------------------|----------------------------|
|                                         |                                             | PC CADDIE://online Turnie                                                      | rmodul                     |
| Datum                                   | Turniemame / Spielart                       |                                                                                | Löschen?                   |
| 10.10.2015<br>(SUCH:160)<br>(D:557181)  | Schnupperkurs 2015<br>Event: C,<br>Bereich: | C (0) (0) (0) (0) (0) (0) (0) (0) (0) (0)                                      | <b>(</b> )                 |
| 17.10.2015<br>(SUCH:154)<br>(ID:188762) | Golfgala 2015<br>Golfgala 2015,<br>Bereich: | Image: 200 (100) / 100 (50) - ab 21.09 15(M)/21.09 15(G) bis: 15.10.15 - 09.00 | (1)                        |
| 17.10.2015<br>(SUCH:169)<br>(D:557184)  | Grundkurs<br>Event: C,<br>Bereich:          | O O O O O O O O O O O O O O O O O O O                                          | 0                          |
| 24.10.2015<br>(SUCH:170)<br>(ID:557185) | Langes Spiel<br>Event: C,<br>Bereich:       | O O O O O O O O O O O O O O O O O O O                                          | $\textcircled{\textbf{O}}$ |

(5) **Déplacer**: Cette option permet de déplacer l'ensemble du cours vers une autre date. Toutes les données sont alors déplacées par rapport à la date de début. Les entrées du Timetable sont également déplacées automatiquement à la nouvelle date - si tu le souhaites.

| Datum verschieben                                                                                                    | ×                                 |
|----------------------------------------------------------------------------------------------------|-----------------------------------|
| Alle Daten werden relativ zum<br>Anfangsdatum verschoben.<br>Anfangsdatum<br>Zeitversatz in Min.<br>Ressourcen auch verschieben | ✓ <u>O</u> K<br>★ <u>A</u> bbruch |

- (6) Frais d'inscription: Inscrire/déposer l'article relatif aux frais de cours
- (7) **Imprimer**lci, vous pouvez imprimer les listes du module cours-événement.

# Flatrate

Vous avez la possibilité de créer un cours avec différents modules. Le client achète quasiment un forfait pour ce cours. ce cours. Vous décidez de la fréquence et de la durée des inscriptions aux différents modules.

Exemple :

- Au total, 80 cours ont lieu toute l'année chez différents pros avec des thèmes différents. - Chaque semaine, 4 modules peuvent être réservés, le client peut en choisir 2 au maximum.

Dans PC CADDIE, il faut le créer comme suit :

- 80 modules répartis sur les semaines et les pros sur différents thèmes. - Les différents thèmes peuvent être attribués à différentes catégories/thèmes.

IMPORTANT : Pour que la délimitation fonctionne, une information supplémentaire doit être saisie sous le groupe de personnes, aussi bien dans le module/cours que dans le dans le masque des personnes (MO17).

| VS       Vorstand       ▲         ✓ M017       Modul 2017       ▲         NUNEWS       kein Newsletter       ★         CM       Clubmannschaft       ★         BR       Bridgerunde       ★         SeDoGo       Seniorengolf Donnerstag       ★         DaDiGo       Damengolf Dienstag       ★         HeMiGo       Herrengolf Mittwoch       ★         warn:VIP       VIP Greenfeefrei       ★         warn:VIP       VIP Greenfeefrei       ♥         NONEWS       Kein Newsletter gewünscht       ↓         Iangde       Sprache: Deutsch       ♥         Iangen       Sprache: Englisch       ♥         Speziell:       ★       Moter         Belegungen tauschen oder löschen       ₩       Belegungen tauschen oder löschen | Zusatz- | Info                                                                                                    |                                                                                                    |                                                                                                    |                       |                                           | ×                                                   |
|----------------------------------------------------------------------------------------------------|---------|----------------------------------------------------------------------------------------------------|----------------------------------------------------------------------------------------------------|----------------------------------------------------------------------------------------------------|-----------------------|-------------------------------------------|-----------------------------------------------------|
|                                                                                                    |         | VS<br>MO17<br>NUNEWS<br>CM<br>BR<br>SeDoGo<br>DaDiGo<br>HeMiGo<br>Warn:ps<br>Warn:PS<br>Warn:VIP<br>Warn:BL<br>NONEWS<br>angde<br>angen<br>ziell:<br><u>N</u> eu (<br><u>S</u> ortieren<br>Be | Vorstand<br>Modul 2017<br>Kein Newsletti<br>Clubmannsch<br>Bridgerunde<br>Seniorengolf Di<br>Herrengolf Mit<br>Platzsperre<br>VIP Greenfee<br>Blacklist: Offe<br>Kein Newslett<br>Sprache: Deu<br>Sprache: Eng | er<br>aft<br>Donnerstag<br>enstag<br>twoch<br>efrei<br>ne Rechnu<br>er gewünsc<br>tsch<br>lisch<br>dern F7<br>och | ing<br>cht<br>löschei | L <u>ö</u> schen (<br><u>R</u> unter<br>n | ✓ <u>Q</u> K ★ <u>A</u> bbruch ★ <u>D</u> rucken F8 |

| Kurs bearbeiten - Teilnehm                             | ner: 0 / Gäste: 0                           |                                                      |                                                                                                    | ×                                                                                 |
|--------------------------------------------------------|---------------------------------------------|------------------------------------------------------|----------------------------------------------------------------------------------------------------|-----------------------------------------------------------------------------------|
| Kennung [1]<br>Name M                                  | 7002<br>fodul 1 Grundkurs                   | Teilnehm. (0)<br>Details Personengrupp<br>Geschlecht | Warteliste (0) Entfernte (0) CRM<br>Anmeldung Beschreibung Dateien Veröffentlichung Ressourcen<br>Männlich<br>Weiblich           | Kurse                                                                             |
| Untertitel                                             |                                             |                                                      |                                                                                                    | 👷 Neu                                                                             |
| Datum von (0<br>Zeit von [1<br>Kategorie [6<br>Farbe [ | 11.03.2017 bis 01.03.2017<br>0:00 bis 15:00 | Altersklassen                                        | Ak12 (Kinder bis 12) Ak14 (Kinder bis 14) Ak16 (Jugend bis 16) Ak18 (Jugend bis 18) Erwachsen ohne höhere AK Ak30 Ak50 Ak50 Ak65 | Mo       Senden         Image: Verschieben         Nenngeld         Image: Listen |
|                                                        |                                             | Gästegruppe:<br>Erforderliche Zusatzinfo,            | (keine Einschränkung)                                                                                                    |                                                                                   |
|                                                        |                                             |                                                      | HCP-Grenzen definieren                                                                                                    | Ende Ende                                                                         |

Cela garantit que seules les personnes disposant de cette information supplémentaire peuvent s'inscrire à ce cours/module.

Sous l'onglet Inscription, indiquer la semaine du - au. Date du cours : 01.03. Semaine pour s'inscrire 21.02 - 28.02.

| Kurs bearbeiten - Teiln                 | ehmer: 0 / Gäste: 0     |                                                                                                    |                     |                                                               |                                                    |            |            |  | ×           |
|-----------------------------------------|-------------------------|----------------------------------------------------------------------------------------------------|---------------------|---------------------------------------------------------------|----------------------------------------------------|------------|------------|--|-------------|
| Kennung 17002<br>Name Modul 1 Grundkurs |                         | Teilnehm. (0)     Warteliste (0)       Details     Personengruppe     Anmeldung       Anmeldung möglich     Beschreibu | ung Da<br>ab<br>bis | Entfernte (0)<br>ateien Veröffent<br>21.02.2017<br>28.02.2017 | CRM<br>ichung Ressourcen<br>08:00 Uhr<br>18:00 Uhr |            | E Kurse    |  |             |
| Untertitel                              |                         |                                                                                                    | _                   | Gäste                                                         | ab                                                 | 21.02.2017 | 08:00 Lhr  |  | 👷 Neu       |
| Datum von<br>Zeit von                   | 01.03.2017 b<br>10:00 b | nis 01.03.2017<br>nis 15:00                                                                                            |                     | Längere Anmeldung im Club vor Ort (optional)                  | ab<br>bis                                          |            | Uhr<br>Uhr |  | P//o Senden |
| Kategorie<br>Estba                      | G                       |                                                                                                    | -                   | Spezialautorisierung                                          | PIN<br>von                                         | <b></b> b  | is         |  | Renngeld    |
| Tabe                                    | ☐ Vorlage               | <b>S</b>                                                                                                    |                     | Personen pro Anmeldung                                        | min.                                               | max.       | ,          |  | Listen      |
|                                         |                         |                                                                                                    |                     | Abmeldung online möglich                                      | bis                                                |            | Uhr        |  |             |
|                                         |                         |                                                                                                    |                     | Anmeldung gesperrt (nur mit speziellen Rechten mög            | glich)                                             |            |            |  |             |
|                                         |                         |                                                                                                    |                     | Spieler üblicherweise gegen das Intranet prüfen               |                                                    |            | •          |  |             |
|                                         |                         |                                                                                                    |                     | Erweiterte Anmelderegeln definieren                           |                                                    |            |            |  |             |
|                                         |                         |                                                                                                    |                     | Anmelde-Optionen definieren                                   |                                                    |            |            |  |             |
|                                         |                         |                                                                                                    |                     |                                                               |                                                    |            |            |  | I Ende      |

En outre, une règle d'inscription doit être inscrite : Nombre maximal d'inscriptions. Ainsi, seuls 2 cours de la catégorie choisie peuvent être catégorie peuvent être réservés.

|       | Anmelderegeln                               |                                                                     | Di, 21.02.17 |
|-------|---------------------------------------------|---------------------------------------------------------------------|--------------|
| 088   | ······································      | (0) Warteliste (0) Entfernte (0) CRM                                |              |
| 08:   |                                             | engruppe Anmeldung Beschreibung Dateien Veröffentlichung Ressourcen |              |
| 00.   | <u>✓ 0</u> K                                | Sichern                                                             |              |
| 10.   |                                             | ich ab 21.02.2017 08:00 Uhr                                         |              |
| 10.   | 🗙 Abbruch                                   | bis 28.02,2017 18:00 Uhr                                            |              |
| 11:   |                                             | Neu -                                                               |              |
| 11:   |                                             | ab 21.02.2017 08:00 Ubr                                             |              |
| 12:0  |                                             |                                                                     |              |
| 12:   |                                             | ung im Club vor Ott (optional) ab                                   |              |
| 13:   |                                             |                                                                     |              |
| 13:   |                                             | bis Uhr 🗍 Verschieben                                               |              |
| 14:   |                                             |                                                                     |              |
| 14:   |                                             | ung PIN                                                             |              |
| 15:   |                                             | von bis                                                             |              |
| 15:   | 🔶 Neu E9 Edit E7 🗙 Löschen E5               |                                                                     |              |
| 16:   |                                             |                                                                     |              |
| 17.   | 1 In der Liste höher In der Liste tiefer    | meldung min. max.                                                   |              |
| 17:   |                                             |                                                                     |              |
| 18:   | Annaldament                                 | d line middlich big                                                 |              |
| 18: 1 | Anmelderegel                                |                                                                     |              |
| 19:   |                                             | - Jung NUR über PC CADDIE://online                                  |              |
| 19:   | Kennung 🤍 Maximalzahl Anmeldungen 🖌 🗸 🛛 🗸 🖉 | sperit (nur mit speziellen Rechten möglich)                         |              |
| 20:   | Tun: Maximalzabl Anmeldungen                |                                                                     |              |
|       | Abbruch                                     | reise genen das Minapet prüfen                                      |              |
|       |                                             |                                                                     |              |
|       | Anzahi: 2 2                                 | Erweitete Anmelderegeln definieren                                  |              |
|       |                                             |                                                                     |              |
|       | Datum 01.01.2017                            | Anmelde-Optionen definieren                                         |              |
|       | 31 12 2017                                  |                                                                     |              |
|       |                                             |                                                                     |              |
|       |                                             | Ende                                                                |              |
|       | Kategorien 4  G                             |                                                                     |              |
|       |                                             |                                                                     |              |
|       | Flags: 🚺 🔽 Diese Regel ist aktiv            |                                                                     |              |
|       | Auch vergangene Buchungen einrechr          |                                                                     |              |
|       |                                             |                                                                     | ~            |
| <     | wareiste-cintrage einfechnen                |                                                                     | >            |

- 1. nom de la règle
- 2. restriction
- 3. période de validité
- 4. catégories valables

# Liste des événements

Sous **Événements** et tout en bas **Liste des événements**Dans la liste des cours et événements, il est également possible d'imprimer des cours et des événements.

| Liste der Events                                                     |                                                                    | ? — 🗆 🗙    |
|----------------------------------------------------------------------|--------------------------------------------------------------------|------------|
| Datum: von:<br>Typen:<br>Status:                                     | 01.01.2022 bis: 31.12.2022<br>Events Kurse Kurse Kurse Kurse Kurse | Drucken F8 |
| Kategorie:<br>Namensteil:<br>Hcp-wirksam:<br>nur <u>a</u> ktuelle Ve | (egal)                                                             |            |
| Platz:                                                               |                                                                    |            |
| Einzeliges Form                                                      | Datum                                                              |            |

Cette vue peut également être limitée, par exemple par catégorie.

| Eventkategorien    |                       |              |
|--------------------|-----------------------|--------------|
|                    |                       |              |
| Guter Name         | HM                    | ✓ <u>о</u> к |
| Schnupperkurs      | SCHNUPP               | Pilla Import |
| Tur                | TUR                   | Fau import   |
| Event              | EVENT                 |              |
| Platzreife         | PR                    |              |
| Pro Pro            | PRO                   |              |
| Turnier            | TURN                  |              |
|                    |                       |              |
|                    |                       |              |
| 🕂 Neu F9 🖍 Edit    | F7 <u>L</u> öschen F5 |              |
| 1n der Liste höher | ↓ In der Liste tiefer | Abbruch      |

ou priorités/statuts

| Liste der Events                                                     |                                                                            | ? – 🗆 🗙    |
|----------------------------------------------------------------------|----------------------------------------------------------------------------|------------|
| Datum: von:<br>Typen:<br>Status:                                     | 01.01.2022 bis: 31.12.2022<br>Events Kurse (Keiner) Entwurf Provisorisch V | Drucken F8 |
| Kategorie:<br>Namensteil:<br>Hcp-wirksam:<br>nur <u>a</u> ktuelle Ve | (egal)                                                                     |            |
| Platz:                                                               | ≡ •••                                                                      |            |
| Reihenfolge:                                                         | Datum 🗘                                                                    |            |
| Einzeliges Forn                                                      | nat für den Export<br>ilen nachrechnen                                     |            |

La liste finale affiche tous les cours ou événements sélectionnés dans la période.

## Veranstaltungs-Liste - 02.05.18

|     |                     |                                         |                 |                |           |       |      | Stand: 02 | 2.05.18, 20:50 Uhr |
|-----|---------------------|-----------------------------------------|-----------------|----------------|-----------|-------|------|-----------|--------------------|
| Nr. | Datum               | Veranstaltung                           | Тур             |                | МахНср То | tal N | Max. | Löcher    | CBA                |
| 1   | 16.01.18            | 3 Dienstage                             | Kurs            |                |           | 0     | 0    | 18        |                    |
|     | 18002               | 9001.1.1.1 Sonnenschein Platz Loch 1-18 |                 | Gäste:         |           | 0     | 0    |           |                    |
| 2   | 01.05.18            | 3 Tage Fortgeschrittenenkurs            | Kurs            |                |           | 0     | 10   | 18        |                    |
|     | 18005               |                                         |                 | Gäste:         |           | 0     | 5    |           |                    |
| 3   | 05.05.18            | TT Ressourcen                           | Kurs            |                |           | 4     | 8    | 18        |                    |
|     | 18006               | sonn.1.1.0 Sonnenschein                 |                 | Gäste:         |           | 1     | 0    |           |                    |
| 4   | 12.05.18            | Platzreife                              | Kurs            |                |           | 1     | 0    | 18        |                    |
|     | 18007               | sonn.1.1.0 Sonnenschein                 |                 | Gäste:         |           | 1     | 5    |           |                    |
|     | Total: 5 - Gäste: 2 |                                         | Internet: Total | : 0 - Gäste: 0 |           |       |      |           |                    |

PC CADDIE 2017 © 1988-2018 PC CADDIE AG

GC Sonnenschein, Schüpfheim

# Mise en page personnalisée

Feuille de fonctions

|   |                       | <u>3 Tage Fortgeschrittenenkurs</u>                                |                                                                                                    |       |                 |                  |       |                        |     |  |  |  |
|---|-----------------------|--------------------------------------------------------------------|----------------------------------------------------------------------------------------------------|-------|-----------------|------------------|-------|------------------------|-----|--|--|--|
|   | 1                     | Untertitel zum Namen<br>15.10.20 (Donnerstag) - 17.10.20 (Samstag) |                                                                                                    |       |                 |                  |       |                        |     |  |  |  |
|   | 14:00 Uhr - 18:00 Uhr |                                                                    |                                                                                                    |       |                 |                  |       |                        |     |  |  |  |
|   | 2                     | <b>29.10.19 (Dienstag)</b><br>18:00 - 19:00<br>Info<br>Intern      | 29.10.19 (Dienstag)         18:00 - 19:00       18 Loch, 10 Tee         Info       Alles, was im Infofestern in der Ressurce eingetragen wurde         Intern       Auch interne Infos können hiermit gedruckt werden |       |                 |                  |       |                        |     |  |  |  |
|   |                       | 21:30 - 22:45<br>03.03.20 (Dienstag)                               | Eva                                                                                                    |       |                 |                  |       |                        |     |  |  |  |
|   |                       |                                                                    | event0010100<br>Besprechungs                                                                                                    | raum  |                 | 1                | 50,00 | 50,00                  |     |  |  |  |
| ( | 3                     | 15.10.20 (D                                                        | onnersta                                                                                                    | g)    |                 |                  |       |                        |     |  |  |  |
|   |                       | 14:00                                                              | unterevent                                                                                                    |       |                 |                  |       |                        |     |  |  |  |
|   |                       | 14:00                                                              | apero                                                                                                    |       |                 |                  |       |                        |     |  |  |  |
| 4 | Nr.                   | Name                                                               | Vorname                                                                                                    | Mobil |                 | Mail             |       | Stand: 28.08.20, 13:27 | Uhr |  |  |  |
|   | 1 Ghisletti           |                                                                    | Tamara                                                                                                    |       |                 | er@pccaddie.com  |       |                        |     |  |  |  |
|   | 2 Member              |                                                                    | Paul                                                                                                    |       | paul@member.com |                  |       |                        |     |  |  |  |
|   | 3                     | Member                                                             | Petra                                                                                                    |       |                 | petra@member.com |       |                        |     |  |  |  |
| < | DC C                  |                                                                    |                                                                                                    |       |                 |                  | ~~~   | Connoncehoin Cehünfh   | >   |  |  |  |

- 1. Informations générales sur l'événement : Nom de l'événement, sous-titre, début & fin de l'événement, heure de à
- 2. Ressources individuelles : heure, lieu ou zone, informations enregistrées, le cas échéant article avec prix
- 3. Sous-événements : heure et titre
- 4. Informations sur les participants

Mise en page à insérer

| Format-Editor                                                                                                    | _                                |                                                             |
|----------------------------------------------------------------------------------------------------|----------------------------------|-------------------------------------------------------------|
| Name:       EVENT Funktionsheet       Image: Meues Format definieren         Format-Iyp       Liste       Zeilen:       Titel <evname>         1/0 (0)       Linie       Image: Linie       Image: Linie       Image: Linie       Image: Linie         10</evname> | <ul> <li>♦</li> <li>A</li> </ul> | <u>F</u> elder F2<br><u>B</u> efehle<br>S <u>c</u> hrift F6 |
|                                                                                                    | ۲<br>۲<br>۲                      | format speic F11)<br>format lösch F5<br>Datei F9            |
|                                                                                                    | <b></b>                          | Test F8                                                     |
| <                                                                                                    | X                                | <u>E</u> nde                                                |

1. commande à copier. Peuvent bien sûr être complétées par exemple par la rue, le lieu, etc. Mais il

se peut que l'impression se fasse alors en format paysage.

<KOPFINF0:FILTER> <Z >|<NAME >|<VORNAME >|<STRASSE >|<PLZ >|<ORT >|<MOBIL >|<MAIL >

Liste de cours ou d'événements à définir librement

|                       | 1 <u>3</u>          | <b>Г</b> а  | ge I                | Fortg       | es               | <u>chri</u> | <u>tten</u> | enkurs       |  |  |  |
|-----------------------|---------------------|-------------|---------------------|-------------|------------------|-------------|-------------|--------------|--|--|--|
|                       | Untertitel zu       | ım l        | Name                | en          |                  |             |             |              |  |  |  |
|                       | 15.10.20 (D         | onr         | nersta              | ag) - 17.   | 10.              | 20 (Sa      | mstag       | 1)           |  |  |  |
| 14:00 Uhr - 18:00 Uhr |                     |             |                     |             |                  |             |             |              |  |  |  |
|                       | 03.03.20 (Dienstag) |             |                     |             |                  |             |             |              |  |  |  |
|                       |                     | ever<br>Bes | t001010<br>prechung | 0<br>Israum |                  |             | 1           | 50,00 50,00  |  |  |  |
| -                     |                     | HCP         | Geburt              | Club        | Mail             | Mobil       | Bemerkung   | Anwesenheit  |  |  |  |
| Nr.                   | Nachname, Vorname   |             |                     |             |                  |             | J           | Anwesennen   |  |  |  |
| Nr.<br>1              | Ghisletti, Tamara   |             |                     | Gast        | er@pcc           |             | Joneshang   | Aiweseinieit |  |  |  |
| Nr.<br>1<br>2         | Ghisletti, Tamara   | 15,0        | 15.04.65            | Gast        | er@pcc<br>paul@n |             |             | Anwesenner   |  |  |  |

<

- 1. Paramètres repris de la fenêtre d'impression (coche activée ou désactivée)
- 2. mise en page librement définissable

^

| Format-Editor                                                                                                    |                                                                                                    | _ × _                     |
|----------------------------------------------------------------------------------------------------|----------------------------------------------------------------------------------------------------|---------------------------|
| Name.                                                                                                    | Frei definierbare Liste - Kurs 💽 🔨 Neues Format definieren                                             | ♦ Eelder F2               |
| Format- <u>T</u> yp                                                                                                    | Liste Zeilen: Titel <evname></evname>                                                                  | Befehle                   |
| 2 ; 10                                                                                                    | ·····20······30······40······50·······60·······70······80······90····                                  | A Schrift F6              |
| <z>   <name_oh< td=""><td>NE_TITEL &gt; <hcp> <geburt> <club> <mail> <mobil> <xinfo> </xinfo></mobil></mail></club></geburt></hcp></td><td>Grafik F7</td></name_oh<></z> | NE_TITEL >  <hcp> <geburt> <club> <mail> <mobil> <xinfo> </xinfo></mobil></mail></club></geburt></hcp> | Grafik F7                 |
|                                                                                                    |                                                                                                    |                           |
|                                                                                                    |                                                                                                    | Format speichern F11      |
|                                                                                                    |                                                                                                    | Format <u>l</u> öschen F5 |
|                                                                                                    |                                                                                                    | Datei F9                  |
|                                                                                                    |                                                                                                    |                           |
|                                                                                                    |                                                                                                    | 🔒 Test F8                 |
|                                                                                                    |                                                                                                    |                           |
|                                                                                                    |                                                                                                    |                           |
|                                                                                                    |                                                                                                    |                           |
|                                                                                                    |                                                                                                    |                           |
| <                                                                                                    | >                                                                                                    | Ende                      |

- 1. veuillez régler
- 2. copier la mise en page ci-dessous

| <z> <name_< td=""><td>OHNE</td><td>TITEL</td></name_<></z> | OHNE | TITEL |
|------------------------------------------------------------|------|-------|
| >  <xinf0< td=""><td>&gt; </td><td></td></xinf0<>          | >    |       |

>|<HCP>|<GEBURT>|<CLUB

>|<MAIL>|<MOBIL

# Vue de plusieurs jours

A propos des événements | Ouvrir la vue sur plusieurs jours ou directement dans l'événement.

- Imprimer en format portrait 7 jours max.
- Imprimer en format paysage 14 jours max.
- Les sections : Événement, Tournois, Cours sont créés automatiquement.
- L'affichage sur plusieurs jours est "l'image" des Timetables
- Pour les événements, cours ou tournois, seuls les blocages, filtres ou ressources sont imprimés par événement

| Mehrtagesansicht                                                                | - 🗆 ×                 |
|---------------------------------------------------------------------------------|-----------------------|
| Von 13.06.2022 bis 19.06.2022 1<br>Event 2 =                                    | ᡖ Drucken             |
| 18 Loch<br>18 & 9 Loch<br>Event                                                 |                       |
| 4     5     6       + Neu     F9     ✓ Bearbeiten     F7     ✓ Entfernen     F5 | <b>⊡</b> <u>E</u> nde |

- 1. Plage de dates
- 2. Sélection de l'événement/de la manifestation
- 3. Mises en page d'impression enregistrées
- 4. Créer une nouvelle mise en page d'impression
- 5. Modifier la mise en page d'impression
- 6. Suppression de la mise en page

### Explication de la mise en page

| Name I   Ansicht Querformat                                                                                                    | Mehrtagesansicht | - Vorlage bearbeiten                                                                                                    |                                                                                                    |           |
|----------------------------------------------------------------------------------------------------|------------------|----------------------------------------------------------------------------------------------------|----------------------------------------------------------------------------------------------------|-----------|
| Ansicht 2   Querformat   Standardfarbe aus Timetable   3   Buchungsart   Person   #TC# Turniere   Piter/Pause/Transparent   Sperrung   CAR1   CAR2   Cart 2   1801   18Loch Platz   1801   18Loch, 10 Tee   7   1801   18Loch, 10 Tee   7   1801   18Loch, 10 Tee   7   1801   18Loch, 10 Tee   7   1801   18Loch, 10 Tee   7   1801   18Loch, 10 Tee   7   1801   18Loch, 10 Tee   7   1801   18Loch, 10 Tee   7   1810   18Loch, 10 Tee   190HN   190HN   190HN   190HN   190HN   190HN   190HN   190HN   190HN   190HN   190HN   190HN   190HN   190HN   190HN   190HN   190HN   190HN   190HN   190HN   100   190HN   190HN   190HN                                                                                                    | Name 1           |                                                                                                    | CAR3 Cart 3                                                                                                    | 🗸 ок      |
| Buchungsart Person<br>4 Filter/Pause/Transparent<br>5 perrung<br>Zu drucken Buchungs-Typ<br>5 Kernzeit<br>1 Buchungs-Typ<br>5 Kernzeit<br>1 Buchungs-Typ<br>5 Kernzeit<br>1 Buchungs-Typ<br>5 Kernzeit<br>1 Buchungs-Typ<br>5 Kernzeit<br>1 Buchungs-Typ<br>5 Kernzeit<br>1 Buchungs-Typ<br>5 Kernzeit<br>1 Buchungs-Typ<br>5 Kernzeit<br>1 Buchungs-Typ<br>1 Blo 1 BLoch, 10 Tee<br>7<br>1 Blo 1 BLoch, 10 Tee<br>7<br>1 Buchungs-Typ<br>1 Blo 1 BLoch, 10 Tee<br>7<br>1 Buchungs-Typ<br>1 Blo 1 BLoch<br>1 Buchungs-Typ<br>1 Blo 1 BLoch, 10 Tee<br>7<br>1 Blo 1 BLoch<br>1 Buchungs-Typ<br>1 Blo 1 BLoch, 10 Tee<br>7<br>1 Blo 1 BLoch<br>1 Buchungs-Typ<br>1 Blo 1 BLoch, 10 Tee<br>7<br>1 Blo 1 BLoch<br>1 Buchungs-Typ<br>1 Blo 1 BLoch<br>1 Buchungs-Typ<br>1 Blo 1 BLoch<br>1 Buchungs-Typ<br>1 Blo 1 BLoch<br>1 Buchungs-Typ<br>1 Blo 1 BLoch<br>1 Buchungs-Typ<br>1 Blo 1 BLoch<br>1 Buchungs-Typ<br>1 Blo 1 BLoch<br>1 Blo 1 BLoch<br>1 Blo 1 BLoch<br>1 Blo 1 BLOCH<br>1 Blo 1 BLOCH | Ansicht 2        | <ul> <li>✓ Querformat</li> <li>✓ Standardfarbe aus Timetable</li> </ul>                                                                                                    | #EC#         Events           HOTL         Hotel (H)           #CC#         Kurse                                                                                                    | X Abbruch |
| Zu drucken Buchungs-Typ 1810 18 Loch, 10 Tee 7<br>Kernzeit 0901 9 Loch 1<br>Titel/Bezeichnung JOHN John 1<br>Info PETE Peter 1<br>Beschränken auf 0 Zeichen 1<br>VILL Willi                                                                                                    | Buchungsart      | Person Filter/Pause/Transparent Sperrung                                                                                                    | #TC# Turniere     RAST 18 Loch     CAR1 Cart 1     CAR2 Cart 2     1991 18 Loch Platz                                                                                                    |           |
| Interne Info   Beschränken auf   O   Zeichen   LE1   LE3   LE3   LE3   LE3   LE3                                                                                                    | Zu drucken       | <ul> <li>Buchungs-Typ</li> <li>Kernzeit</li> <li>Titel/Bezeichnung</li> <li>Info</li> <li>Beschränken auf</li> <li>Beschränken auf</li> <li>Zeichen</li> <li>Interne Info</li> <li>Beschränken auf</li> <li>Zeichen</li> <li>Artikel</li> <li>Preis</li> <li>Anzahl</li> </ul> | 1801       18 Loch Platz         1810       18 Loch, 10 Tee         0901       9 Loch         JOHN       John         PETE       Peter         WILL       Willi         EVA       Eva         LE1       Leischläger         LE3       Leischläger |           |

- 1. Nom : nommer la mise en page d'impression
- 2. Vue : choisissez ici si vous souhaitez imprimer en format paysage. Sans sélection, l'impression se fera en mode portrait.
- Couleur standard de Timetable : l'information imprimée est encadrée par la couleur de la zone Timetable. Une couleur explicitement sélectionnée, par exemple dans le blocage ou la ressource, est toujours imprimée. Peu importe si cette case est cochée ou non.
- 4. Type de réservation : que doit-on imprimer ? Personnes (vols ou réservations individuelles), filtre/pause/transparence, blocage.
- 5. Quelles informations (à part l'heure/la date) doivent être imprimées ?
- 6. Zones du Timetable créées automatiquement : Cours, Tournois & Événements
- 7. Toutes les autres zones Timetable

### Exemple de mise en page pour les zones Timetable

| Mehrtagesansi | cht - Vorlage bearbeiten                                   |                                                                                                    |         |
|---------------|------------------------------------------------------------|----------------------------------------------------------------------------------------------------|---------|
| Name          | 18 & 9 Loch                                                | CAR3 Cart 3                                                                                                    | 🗸 ок    |
| Ansicht       | Querformat<br>Standardfarbe aus Timetable                  | #EC#         Events           HOTL         Hotel (H)           #CC#         Kurse                                             | Abbruch |
| Buchungsart   | Person<br>Filter/Pause/Transparent<br>Sperrung<br>3        | #TC#       Turniere         Image: RAST       18 Loch         Image: CAR1       Cart 1         Image: CAR2       Cart 2       |         |
| Zu drucken    | Buchungs-Typ                                               | ✓         1801         18 Loch Platz           ✓         1810         18 Loch, 10 Tee           ✓         0901         9 Loch |         |
| 2             | Titel/Bezeichnung Titel/Bezeichnung Titel/Bezeichnung Fo   | JOHN     John       PETE     Peter       WILL     Willi                                                                       |         |
|               | Interne Info     Beschränken auf     O     Zeichen         | EVA         Eva           LE1         Leischläger           LE3         Leischläger                                           |         |
|               | <ul> <li>Artikel</li> <li>Preis</li> <li>Anzahl</li> </ul> |                                                                                                    |         |
|               |                                                            |                                                                                                    |         |

- 1. Vue : format paysage, y compris les bordures colorées
- 2. Afficher les noms
- 3. Zones souhaitées

| Alle Plätze                                                                                                    | Woch C C C C C C C C C C C C C C C C C C C                                                                                                    | Donnerstag<br>07.07.22<br>09:40-09:50<br>(Person)                                                                                                    | Freitag<br>08.07.22<br>09:20-09:30                                                                                                    | 100% Mehrtage:<br>Samstag<br>09.07.22     | Sonntag<br>10.07.22                                                                                              | Montag   | Dienstag |  |
|----------------------------------------------------------------------------------------------------|----------------------------------------------------------------------------------------------------|----------------------------------------------------------------------------------------------------|----------------------------------------------------------------------------------------------------|-------------------------------------------|----------------------------------------------------------------------------------------------------|----------|----------|--|
| Alle Plätze                                                                                                    | woch C<br>17.22 0<br>10.09:50 0<br>10.09:50 0<br>1 | Donnerstag<br>07.07.22<br>09:40-09:50<br>(Person)<br>al Mitglied,Claudia                                                                                                    | Freitag<br>08.07.22<br>09:20-09:30                                                                                                    | Samstag<br>09.07 22                       | Sonntag<br>10.07.22                                                                                              | Montag   | Dienstap |  |
| 18 Loch<br>2<br>18 Loch<br>18 Loch<br>19:4<br>[Pers<br>Mers<br>Mers<br>10:0<br>[Pers<br>Mers<br>Mers<br>10:0<br>[Pers<br>Mers<br>Mers<br>10:0<br>[Pers<br>Mers<br>Mers<br>10:0<br>[Pers<br>Mers<br>Mers<br>10:0<br>[Pers<br>Mers<br>Mers | wodh C<br>77.22 0<br>40-09:50<br>sson]<br>Mitglied,Claudia<br>Emmenegger,Marius 7<br>mber, Patra<br>N                                                                                                    | Donnerstag<br>07.07.22<br>09:40-09:50<br>(Person)<br>Mitglied,Claudia                                                                                                    | Freitag<br>08.07.22<br>09:20-09:30                                                                                                    | Samstag<br>09.07.22                       | Sonntag<br>10.07.22                                                                                              | Montag   | Dienstag |  |
| 18 Loch 09:4<br>(Pere<br>2)                                                                                                    | 40-09:50 0<br>rson] [<br>Mitglied,Claudia<br>Emmenegger,Marius<br>mber, Paul<br>mber, Petra N                                                                                                    | 09:40-09:50<br>[Person]<br>Mitglied,Claudia                                                                                                    | 09:20-09:30                                                                                                    |                                           | and the second second second second second second second second second second second second second second second | 11.07.22 | 12.07.22 |  |
| 10:4<br>Spe<br>Mar<br>14:0<br>Filts<br>Kurs                                                                                                    | 02-10:10<br>angelina,Jolie<br>assiv, Ali<br>assiv, Ali<br>assi   | ■Enmenegger, Marius<br>Member, Paul<br>Member, Petra<br>10:10-10:20<br>Person]<br>X. Angelina, Jolie<br>X. Angelina, Jolie<br>X. Passiv, Alin<br>Prad, Bitt<br>Mingel, Anna | [Person]<br>di Mitglied, Claudia<br>Member, Paul<br>Member, Petra<br>10:20-10:30<br>[Person]<br>X Angelina, Jolie<br>X Pasiv, Alin<br>P Frad, Bitt<br>di Ringel, Anna<br>14:00-18:00<br>Kurs Webina | 14:00-18:00<br>[Sperrung]<br>Kurs Webinar | 14:00-18:00<br>[Sperung]<br>Kurs Webinar                                                                         |          |          |  |
| Cart 1 09:3<br>[Pers<br>Mitg                                                                                                    | 30-17:30 0<br>rson] [i<br>glied,Claudia N                                                                                                    | 09:30-17:30<br>[Person]<br>Mitglied,Claudia                                                                                                    | 10:10-18:10<br>[Person]<br>Ringel, Anna                                                                                                    |                                           |                                                                                                    |          |          |  |
| Cart 2 09:5<br>[Pers<br>Ring                                                                                                    | 50-17:50 1<br>rson] [i<br>gel, Anna F                                                                                                    | 10:00-18:00<br>[Person]<br>Ringel, Anna                                                                                                    | 09:10-17:10<br>[Person]<br>Mitglied,Claudia                                                                                                    |                                           |                                                                                                    |          |          |  |
| 18 Loch Platz 14:0<br>[Filte<br>Kurs                                                                                                    | 00-18:00<br>er]<br>s Webinar 211125                                                                                                    |                                                                                                    |                                                                                                    |                                           |                                                                                                    |          |          |  |
| 9 Loch 11:4<br>(Pere<br>Mitg<br>Emm<br>Mere<br>Mere<br>12:0                                                                                                    | IO-11:50 1<br>Ison] [[<br>glied.Claudia N<br>menegger, Marius E<br>mber, Paul N<br>mber, Petra N<br>0-12:10 1                                                                                                    | 11:40-11:50<br>[Person]<br>Mitglied,Claudia<br>Emmenegger, Marius<br>Member, Paul<br>Member, Petra<br>19:40-12:20                                                           | 11:20-11:30<br>[Person]<br>Mitglied.Claudia<br>Emmenegger, Marius<br>Member, Paul<br>Member, Petra<br>12:20.12:30                                                                                   |                                           |                                                                                                    |          |          |  |

- 1. Plage de dates sélectionnée
- 2. Première plage Timetable affichée. Les autres zones sont visibles plus bas, sur les pages suivantes.
- 3. Personnes individuelles des flights avec le contour de couleur de la zone Timetable
- 4. Ressource d'un événement